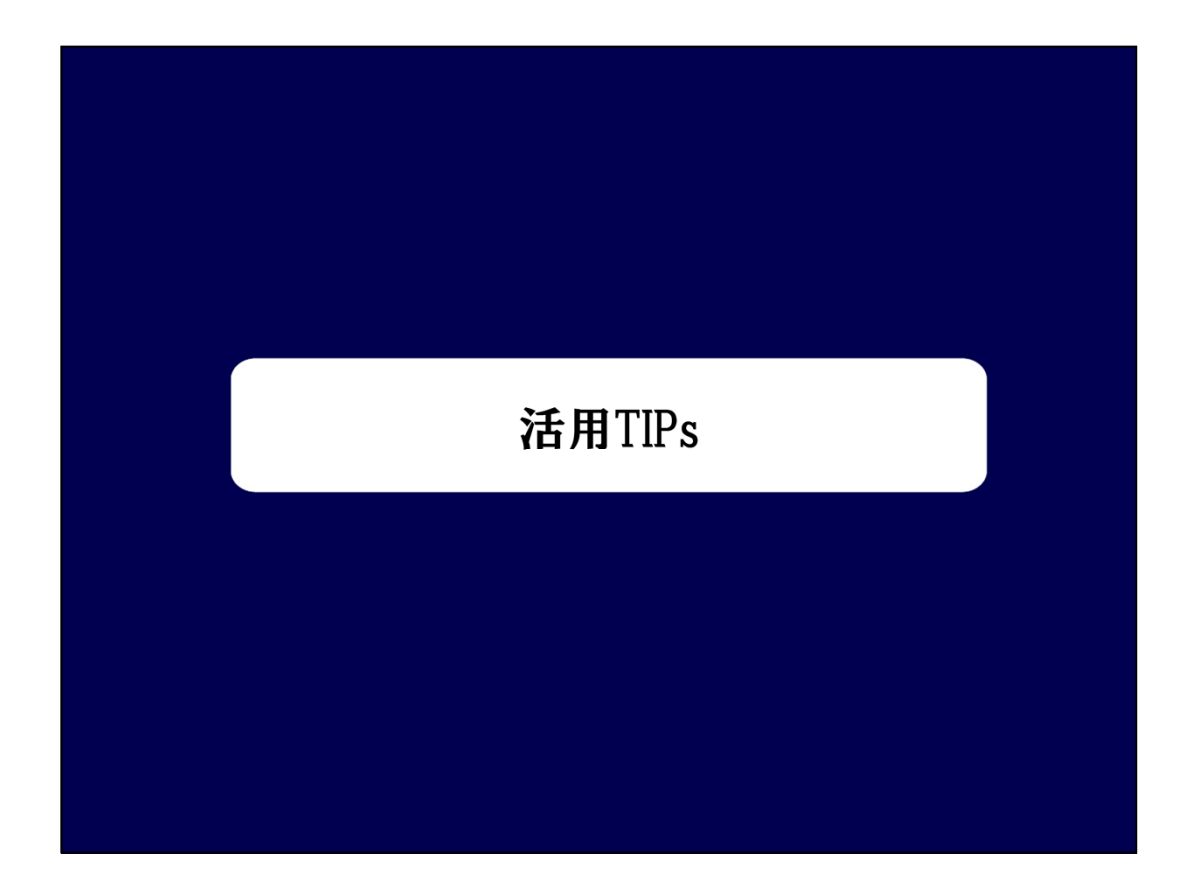

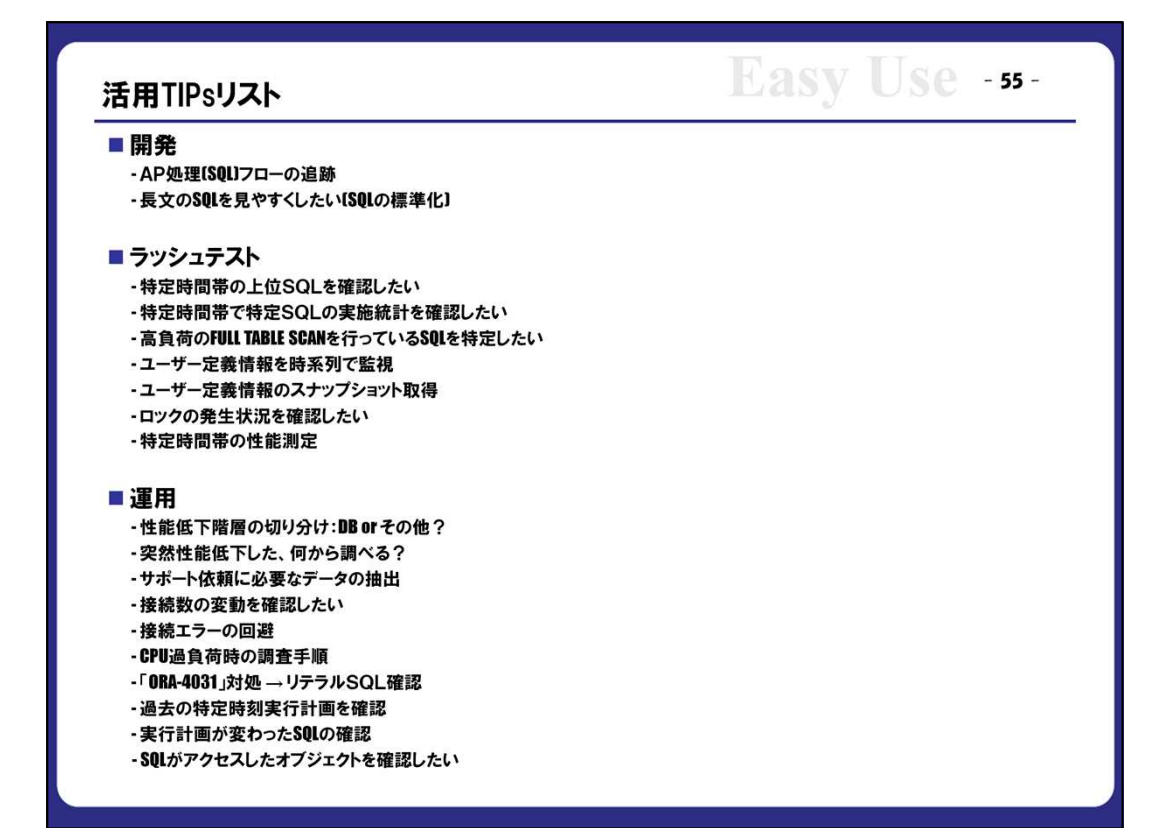

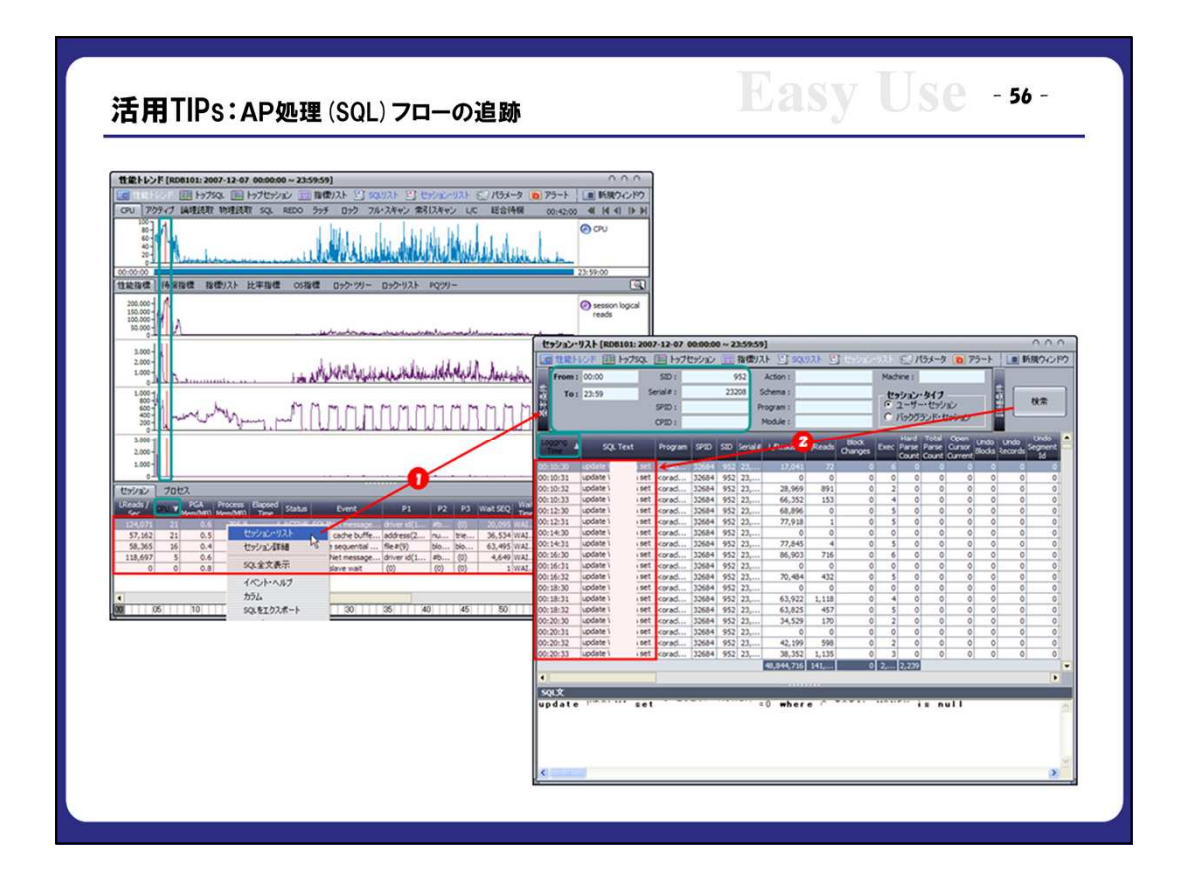

①Performance Analyzerの「セッション」タブから分析すべきセッションを指定し、右クリックの 「セッション・リスト」を選択します。

→ 例ではCPU使用率の高いセッションを選択しました。

②「検索」行って、「Logging Time」の逆順でソートし、1秒単位の実行SQLの流れを確認します。

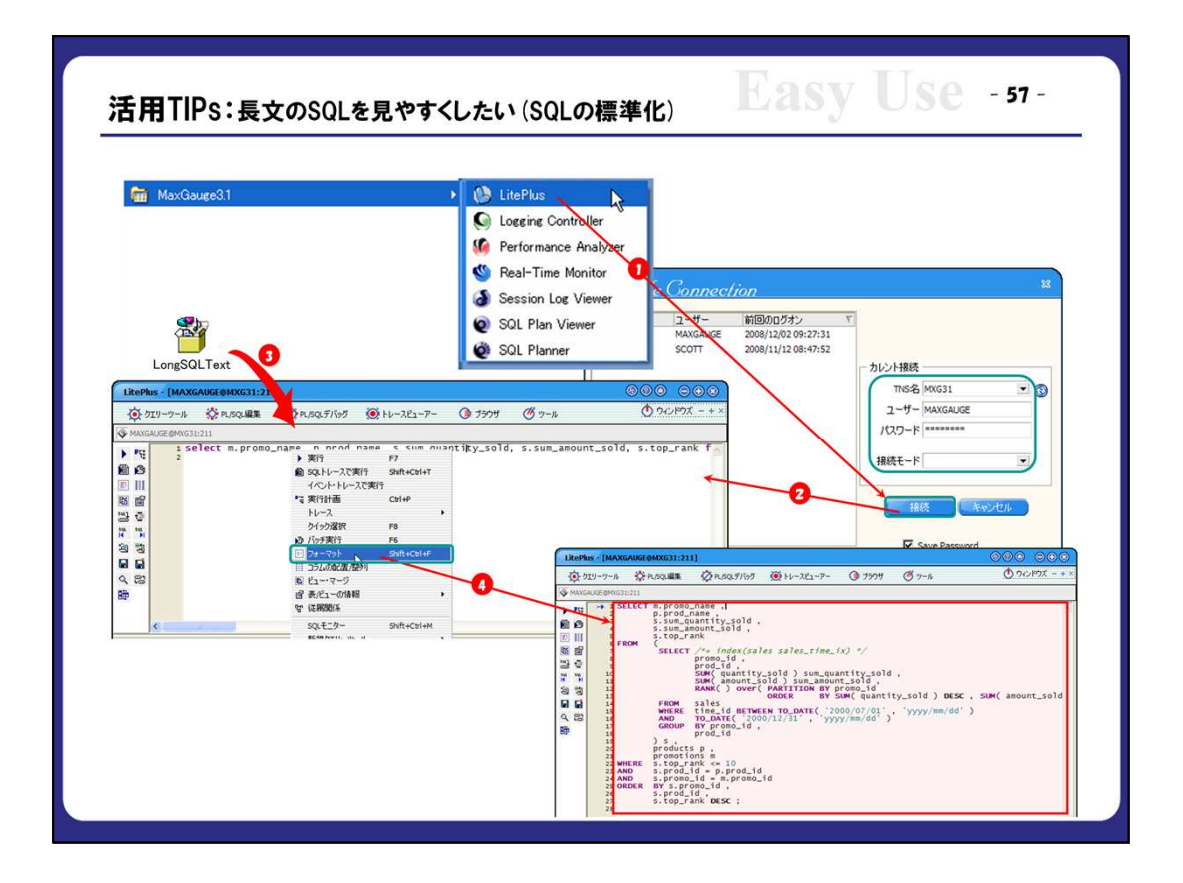

①「スタート」より、MaxGaugeのLitePlusを選択します。

②DBに接続するため、適切な「TNS名、ユーザー、パスワード」を入力し、「確認」を押します。

③長文のSQLテキストをLitePlusのコマンド領域にコピーします。

④右クリックの「フォーマット」メニューをクリックします。

→ 標準編集されたSQLテキストを確認し、コピーなどで活用します。

| 4 Performance Analyzer ファイルビ ツールロ オブジョ                                                                                                    |                                                                                                    |                                                                                                    |                                                                                                    |                                                                                                    |                                                                                                    |                                                                                                    |                                                                                                    |                                                                                                    |                         |
|----------------------------------------------------------------------------------------------------|----------------------------------------------------------------------------------------------------|----------------------------------------------------------------------------------------------------|----------------------------------------------------------------------------------------------------|----------------------------------------------------------------------------------------------------|----------------------------------------------------------------------------------------------------|----------------------------------------------------------------------------------------------------|----------------------------------------------------------------------------------------------------|----------------------------------------------------------------------------------------------------|-------------------------|
| Department of the second second                                                                                                    | ン(0) ウィンドウ ツリーの非表示                                                                                                    | n ~1.7H                                                                                                    |                                                                                                    | _                                                                                                    | 000                                                                                                    |                                                                                                    |                                                                                                    | 2                                                                                                    |                         |
| RDB101 MaxGauge CO                                                                                                    | 00:00:00 ~ 23:59:59]                                                                                                    |                                                                                                    | _                                                                                                    | _                                                                                                    | 0.0.0                                                                                                    | 5                                                                                                    |                                                                                                    |                                                                                                    |                         |
| B R06101                                                                                                    | ・ ップセッション - 指徴リスト                                                                                                    | · 🖄 SQUJスト 🖺 セッション・                                                                                                    | リスト 🗐 パラメー?                                                                                                    | Þ 🛅 Pラート                                                                                                    | - 新規ウィンドウ                                                                                                    |                                                                                                    | TopSQLs                                                                                                    | s.sql                                                                                                    |                         |
| □ ■ 世能トレンド CPU アクティブ 論理読取 物                                                                                                    | 理読取 SQL REDO ラッチ [                                                                                                    | 19ウ フル・スキャン 索引スキャン                                                                                                    | / L/C 総合時間                                                                                                    | 8 00:00:0                                                                                                    | 00 <b>41 14 14 14 1</b>                                                                                                    | 10                                                                                                    |                                                                                                    |                                                                                                    |                         |
| 1000 1000 1000 1000 1000 1000 1000 100                                                                                                    | Query Tool                                                                                                    | and the second second                                                                                                    | test                                                                                                    | 775                                                                                                    | /                                                                                                    |                                                                                                    |                                                                                                    | _                                                                                                    | 000                     |
|                                                                                                    | select s1.                                                                                                    | row num sql rank,                                                                                                    |                                                                                                    |                                                                                                    | -                                                                                                    |                                                                                                    |                                                                                                    |                                                                                                    | ^                       |
| CO-CO-CO-CO-CO-CO-CO-CO-CO-CO-CO-CO-CO-C                                                                                                    | (s                                                                                                    | elect replace( tex                                                                                                    | d, chr(12)                                                                                                    | , '' )                                                                                                    |                                                                                                    |                                                                                                    |                                                                                                    |                                                                                                    |                         |
| 住能指盘 待根指標 指標)                                                                                                    | 3F                                                                                                    | rom sql_text t                                                                                                    | 1 cal id                                                                                                    |                                                                                                    |                                                                                                    |                                                                                                    |                                                                                                    |                                                                                                    |                         |
| 200,00-                                                                                                    | a                                                                                                    | nd t.seq = 1                                                                                                    | 51.591_1U                                                                                                    |                                                                                                    |                                                                                                    |                                                                                                    |                                                                                                    |                                                                                                    |                         |
| 150,000 - 100,000 - 100,0000 - 100,0000 - 100,000 - 100,000 - 100,000 - 100,0                                                                                                    | ) 9                                                                                                    | al_text,                                                                                                    |                                                                                                    |                                                                                                    |                                                                                                    |                                                                                                    |                                                                                                    |                                                                                                    |                         |
| stooo 1 th June J                                                                                                    | si.                                                                                                    | cpu cpu,<br>char(decode(s2 cm                                                                                                    | 0 0 100                                                                                                    | 加速                                                                                                    | 000' (1000                                                                                                    | 0') ~~                                                                                                    | , nercentare                                                                                                    |                                                                                                    |                         |
| and to                                                                                                    | s1.                                                                                                    | ela elapse time.                                                                                                    |                                                                                                    | 1865 57                                                                                                    | cpu/, 000.                                                                                                    | 0,00                                                                                                    | _percentase,                                                                                                    | 5                                                                                                    |                         |
| 2.000-1. 1.14                                                                                                    | to_                                                                                                    | char(decode(s2.ela                                                                                                    | .0.0.100                                                                                                    | 31.010                                                                                                    | 🔍 ela), '990.                                                                                                    | 0') ela                                                                                                    | a_percentage,                                                                                                    | 2                                                                                                    |                         |
| 0 1 m m m                                                                                                    | sl.                                                                                                    | logical_reads logi                                                                                                    | cal_reads,                                                                                                    | 0 0 100                                                                                                    | * of lowical                                                                                                    | raada                                                                                                    | /-2 locies!                                                                                                    | ' (chan                                                                                                    | 000.07                  |
| 1,000-                                                                                                    | s1.                                                                                                    | char (decode(Sz. Tos                                                                                                    | sical reaus                                                                                                    | ,0,0,100                                                                                                    | A 51 1/19/11 41                                                                                                    | PAUS                                                                                                    |                                                                                                    |                                                                                                    | 3,311,11                |
| Ten 1                                                                                                    |                                                                                                    | physical reads phy                                                                                                    | sical read                                                                                                    | s.                                                                                                    | a si logical                                                                                                    | _100000                                                                                                    | sz. logical_i                                                                                                    | eaus),                                                                                                    |                         |
| the count                                                                                                    | to                                                                                                    | physical_reads phy<br>char(decode(s2.phy                                                                                                    | /sical_read<br>/sical_read                                                                                                    | s,<br>s,0,0,10                                                                                                    | 0 * s1.physic                                                                                                    | al_rea                                                                                                    | ds/s2.logical_i                                                                                                    | al_reads                                                                                                    | ),'990                  |
| " the many                                                                                                    | tos].                                                                                                    | physical_reads phy<br>char(decode(s2.phy<br>executions execut                                                                                                    | /sical_read<br>/sical_read<br>:ions,                                                                                                    | s,<br>s,0,0,10                                                                                                    | 0 * s1.physic                                                                                                    | al_rea                                                                                                    | ds/s2.physica                                                                                                    | al_reads                                                                                                    | ),'99C                  |
| 11万0招始先 IIII 2000-                                                                                                    | to                                                                                                    | physical_reads phy<br>char(decode(s2.phy<br>executions execut<br>sql_id sql_id                                                                                                    | /sical_read<br>/sical_read<br>:ions,                                                                                                    | s,<br>s,0,0,10                                                                                                    | 0 * s1.physic                                                                                                    | al_rea                                                                                                    | ds/s2.physica                                                                                                    | al_reads                                                                                                    | ),'99C                  |
| 10/2045/4/92 2000-<br>2.000-<br>2.000-                                                                                                    | to<br>sl.<br>from (                                                                                                    | physical_reads phy<br>char(decode(s2.phy<br>executions execut<br>sql_id sql_id                                                                                                    | vsical_read<br>vsical_read<br>ions,                                                                                                    | s,<br>s,0,0,10                                                                                                    | 0 * s1.physic                                                                                                    | al_rea                                                                                                    | ds/s2.physica                                                                                                    | al_reads                                                                                                    | ),'990                  |
| ログの核体法<br>ログの核体法<br>ここ日<br>2000-<br>1000-<br>1000-                                                                                                    | to<br>sl.<br>sl.<br>from (                                                                                                    | physical_reads phy<br>char(decode(s2.phy<br>executions execut<br>sql_id sql_id                                                                                                    | sical_read<br>sical_read<br>ions,                                                                                                    | s,<br>s,0,0,10                                                                                                    | 0 * s1.physic                                                                                                    | al_rea                                                                                                    | ds/s2.physica                                                                                                    | al_reads                                                                                                    | ),'99C                  |
| 0.7008498. C C C C C C C C C C C C C C C C C C C                                                                                                    | to                                                                                                    | physical_reads phy<br>char(decode(s2.phy<br>executions execut<br>sql_id sql_id<br>                                                                                                    | rsical_read<br>rsical_read<br>ions,<br>ge Elapse_time                                                                                                    | s,<br>s,0,0,101<br>Ela_percenta                                                                                                    | 0 * s1.physic                                                                                                    | al_rea                                                                                                    | rsz. rogicai_r<br>ds/s2.physica<br>Physkal_reads P                                                                                                    | al_reads                                                                                                    | ), '99C<br>><br>• Execu |
| 17/08/942 ■ ■<br>D*0x4000/<br>4/xx20x26 11/018/4<br>M0031 2007-1247<br>M0032 2007-1247<br>M0032 2007-1247<br>M0007-1247<br>M007-1247<br>M0007-1247<br>M007-1247<br>M007-147<br>M007-147<br>M007-147<br>M0                                                                                                    | to                                                                                                    | physical_reads phy<br>char(decode(s2.phy<br>executions execut<br>sql_id sql_id<br>, , , , , ,<br><u>Cpu Cpu.percenta</u><br>140.55 13.3                                                                                                    | rsical_read<br>rsical_read<br>ions,<br>ge Elapse_time<br>451.1                                                                                                    | S,<br>S, O, O, 101<br>Ela_percenta<br>5.2                                                                                                    | 0 * s1.physic                                                                                                    | al_rea                                                                                                    | rsz. Tog Tca I_T<br>ds/s2.physica<br>Physical_reads P<br>65,074                                                                                                    | al_reads                                                                                                    | ), '99C<br>>            |
| 12/04/14/94/2<br>Driverships<br>Driverships<br>Dri                                                                                                    | to                                                                                                    | ohvsical_reads phy<br>char(decode(S2,phy<br>executions execut<br>sql_id sql_id<br>                                                                                                    | rsical_read<br>rsical_read<br>ions,<br>ge Elapse_time<br>451.1<br>408.5                                                                                                    | s,<br>s,0,0,101<br>Ela_percento<br>5.2<br>4.7                                                                                                    | 0 * s1.physic<br>ge Logical_reads<br>22,421,402<br>15,300,466                                                                                                    | Lr_percen                                                                                                    | Physical_reads P<br>66,074<br>61,751                                                                                                    | al_reads                                                                                                    | ),'99C                  |
| 17/048/9/9:         11/0           07/048/9/9:         11/0           07/048/9/9:         10/0           07/048/9/9:         10/0           07/048/9/9:         10/0           07/048/9/9:         10/0           07/048/9/9:         10/0           07/048/9/9:         10/0           07/048/9:         10/0           07/048/9:         10/0           07/048/9:         10/0           07/048/9:         10/0           07/048/9:         10/0           07/048/9:         10/0           07/048/9:         10/0           07/048/9:         10/0           07/048/9:         10/0           07/048/9:         10/0           07/048/9:         10/0           07/048/9:         10/0           07/048/9:         10/0           07/048/9:         10/0           07/048/9:         10/0           07/048/9:         10/0           07/048/9:         10/0           07/048/9:         10/0           07/048/9:         10/0           07/048/9:         10/0           07/048/9:         10/0           07/049/9:         10/0 <td>subscription from for the second second seco</td> <td>Cpu         Cpu_percents           140.55         13.3           103.7         9.8           26.3         2.5</td> <td>rsical_read<br/>rsical_read<br/>ions,<br/>e Elapse_time<br/>451.1<br/>408.5<br/>250.65<br/>213.4</td> <td>S,<br/>S, 0, 0, 101<br/>Ela_percenta<br/>S.2<br/>4.7<br/>2.9</td> <td>0 * s1.physic<br/>ge Logical_reads<br/>22,421,402<br/>15,300,486<br/>5,004,591<br/>4,376,217</td> <td>Lr_percen<br/>13.6<br/>9.3<br/>2.6</td> <td>Physical_reads<br/>Physical_reads<br/>66,074<br/>61,751<br/>52,300<br/>44,812</td> <td>*_percentag<br/>6.4<br/>5.4<br/>4.6</td> <td>), '99C</td>                                                                                                    | subscription from for the second second seco                                                                                                    | Cpu         Cpu_percents           140.55         13.3           103.7         9.8           26.3         2.5                                                                                                    | rsical_read<br>rsical_read<br>ions,<br>e Elapse_time<br>451.1<br>408.5<br>250.65<br>213.4                                                                                                    | S,<br>S, 0, 0, 101<br>Ela_percenta<br>S.2<br>4.7<br>2.9                                                                                                    | 0 * s1.physic<br>ge Logical_reads<br>22,421,402<br>15,300,486<br>5,004,591<br>4,376,217                                                                                                    | Lr_percen<br>13.6<br>9.3<br>2.6                                                                                                   | Physical_reads<br>Physical_reads<br>66,074<br>61,751<br>52,300<br>44,812                                                                                                    | *_percentag<br>6.4<br>5.4<br>4.6                                                                                      | ), '99C                 |
| D/064649/3;         ■ 10           D/064649/3;         ■ 10                                                                                                    | to_<br>sl,<br>sl,<br>sl,<br>sl,<br>sl,<br>from (<br>sl,<br>sl,<br>rank sq_text<br>1 sl,<br>sl,<br>sl,<br>sl,<br>sl,<br>sl,<br>sl,<br>sl,<br>sl,<br>sl,                                                                                                    | bhvsical_reads phy<br>har (decode(\$2, phy<br>executions execut<br>sql_id sql_id<br>, , , , , , , , , , , , , , , , , , ,                                                                                                     | rsical_read<br>rsical_read<br>ions,<br>2012<br>250,65<br>213,4<br>201,7                                                                                                    | S,<br>S, 0, 0, 101<br>Ela_percenta<br>S.2<br>4.7<br>2.9<br>2.5<br>2.3                                                                                          | 0 * s1.physic<br>ge Logical_reads<br>22,421,402<br>15,300,486<br>5,004,591<br>4,376,217<br>5,369,329                                                                                                    | Lr_percen<br>13.6<br>9.3<br>3.0<br>2.6<br>3.2                                                                                     | Physical_reads P<br>65,074<br>61,751<br>52,300<br>44,612<br>39,032                                                                                                    | *_percentop<br>6.6<br>6.4<br>5.4<br>4.0                                                                               | ), '99C                 |
| 17.00484m3/t         17.00           DAW-MAKed         17.00           DAW-MAKed                                                                                                    | 1     1     1     1     1     1     1     1     1     1     1     1     1     1     1     1     1     1     1     1     1     1     1     1     1     1     1     1     1     1     1     1     1     1     1     1     1     1     1     1     1     1     1     1     1     1     1     1     1     1     1     1     1     1     1     1     1     1     1     1     1     1     1     1     1     1     1     1     1     1     1     1     1     1     1     1     1     1     1     1     1     1     1     1     1     1     1     1     1     1     1     1     1     1     1     1     1     1     1     1     1     1     1     1     1     1     1     1     1     1     1     1     1     1     1     1     1     1     1     1     1     1     1     1     1     1     1     1     1     1     1     1     1     1     1     1     1     1     1     1     1     1     1     1     1     1     1     1     1     1     1     1     1     1     1     1     1     1     1     1     1     1     1     1     1     1     1     1     1     1     1     1     1     1     1     1     1     1     1     1     1     1     1     1     1     1     1     1     1     1     1     1     1     1     1     1     1     1     1     1     1     1     1     1     1     1     1     1     1     1     1     1     1     1     1     1     1     1     1     1     1     1     1     1     1     1     1     1     1     1     1     1     1     1     1     1     1     1     1     1     1     1     1     1     1     1     1     1     1     1     1     1     1     1     1     1     1     1     1     1     1     1     1     1     1     1     1     1     1     1     1     1     1     1     1     1     1     1     1     1     1     1     1     1     1     1     1     1     1     1     1     1     1     1     1     1     1     1     1     1     1     1     1     1     1     1     1     1     1     1     1     1     1     1     1     1     1     1     1     1     1     1     1     1     1     1     1     1     1     1     1     1     1     1     1     1     1     1     1     1     1                                                                                                        | hysical_reads phy<br>har/decode(\$2, phy<br>sal_id sal_id<br>idots los<br>loss los<br>los los<br>los los<br>los los los<br>los los<br>los los los<br>los los los<br>los los los<br>los los los<br>los los los<br>los los los<br>los los los<br>los los los<br>los los los<br>los los los<br>los los los<br>los los los<br>los los los<br>los los los<br>los los los los<br>los los los los los<br>los los los los los los los<br>los los los los los los los los los los                                                                                                    | rsical_read<br>rsical_read<br>ions,<br>ge Elapse_time<br>451.1<br>408.5<br>250.65<br>213.4<br>201.7<br>212.3                                                                                                    | S,<br>S, 0, 0, 101<br>Ela_percenta<br>S.2<br>4.7<br>2.9<br>2.5<br>2.3<br>2.4                                                                                   | 0 * s1. hogical<br>ge Logical_reads<br>22.421,402<br>15,300,468<br>5,004,591<br>4,376,217<br>5,369,329<br>7,699,383                                                                                                    | Lr_percen<br>13.6<br>9.3<br>3.0<br>2.6<br>3.2<br>4.7                                                                              | Physical_reads P<br>65,074<br>61,751<br>52,300<br>44,612<br>39,632<br>37,688                                                                                                    | *_percentage<br>6.6<br>6.4<br>5.4<br>4.6<br>3.9                                                                       | ),'99C                  |
| D / dole in h.<br>D / dole in h.<br>D / working<br>D / working                                                                                                    | sl,           from           sl,           from           sl,           sl,                                                                                                    | hysical_reads phy<br>har(decode(\$2, phy<br>executions executions<br>sal_id sal_id<br>100.55 13.3<br>100.71 9.8<br>26.3 2.5<br>28.3 2.5<br>28.32 2.7<br>43.1 4.1<br>38.6 (3.7                                                                                                    | rsical_read<br>rsical_read<br>ions,<br>ge Elapse_time<br>451.1<br>408.5<br>250.65<br>213.4<br>201.7<br>212.3<br>202.6                                                                                                    | S,<br>S, 0, 0, 101<br>Ela_percento<br>S.2<br>4.7<br>2.9<br>2.5<br>2.3<br>2.4<br>2.3                                                                            | 0 * s1.physic<br>pe togical_reads<br>22.421.400<br>15,300,466<br>5,004,591<br>4,376,293<br>7,699,383<br>6,286,488                                                                                                    | Lr_percen<br>13.6<br>9.3<br>3.0<br>2.6<br>3.2<br>4.7<br>3.8                                                                       | <ul> <li>Ys2 - Tog1 Ca11</li> <li>Js/s2 - physical</li> <li>Physical_reads</li> <li>Physical_reads</li> <li>Physical_re</li></ul> | r_percentop<br>6.8<br>6.4<br>5.4<br>4.6<br>3.9<br>3.7                                                                 | ), '99C                 |
| 1200Hith%:<br>Differentiation and and and and and and and and and an                                                                                                    | to o     i o     i o      i o     i o      i o     i o      i o      i o     i o      i o     i o      i o     i o      i o       i o      i o       i o       i o       i o       i o       i o       i o       i o       i o       i o       i o       i o       i o       i o        i o        i o        i o        i o        i o                                                                                                    | bhysical_reads phy<br>har(decode(\$2, phy<br>seacutions executions<br>sal_id sal_id<br>10.51 135<br>103.71 9.8<br>24.81 2.5<br>24.81 2.3<br>24.81 2.3<br>24.81 2.3<br>24.81 2.3<br>24.81 2.3<br>24.81 2.3<br>24.81 2.3<br>24.81 2.5<br>24.81 2.5<br>25.5<br>25.5<br>25.5<br>25.5<br>25.5<br>25.5<br>25.5                                                                                                    | sical_read<br>sical_read<br>ions,<br>                                                                                                    | Ela_percento<br>5.2<br>4.7<br>2.9<br>2.5<br>2.3<br>2.4<br>2.3<br>1.7                                                                                           | 0 * s1.physic<br>0 * s1.physic<br>22,421,400<br>15,500,466<br>5,004,591<br>4,376,217<br>7,569,329<br>7,699,383<br>6,2824,402<br>411,387                                                                                                    | Lr_percen<br>13.6<br>9.3<br>3.0<br>2.6<br>3.2<br>4.7<br>3.8<br>0.2                                                                | Physical_reads P<br>65,074<br>66,074<br>66,074<br>66,074<br>66,074<br>66,074<br>61,751<br>52,000<br>44,812<br>39,682<br>35,663<br>35,663<br>26,121                                                                                                    | r_percentagy<br>6.8<br>6.4<br>5.4<br>4.6<br>4.0<br>3.9<br>3.7<br>2.7                                                  | ),'99C                  |
| D/061649.5         ■ 0           D/061649.5         ■ 0           D/061649.5         0           D/061649.5         0           D/061649.5         0           D/061649.5         0           D/061649.5         0           D/061649.5         0           D/061649.5         0           D/061649.5         0           D/061649.5         0           D/061649.5         0           D/061649.5         0           D/0616555         0           D/06165555         0           D/061655555         0           D/061655555         0           D/0616555555         0           D/061655555555555         0           D/061655555555555555555555555555555555555                                                                                                    | to         to           s1,         s1,           from         s1,           from         s1,           galaxies         s1,           from         s1,           galaxies         s1,           galaxies         s1,           galaxies         s1,           galaxies         s1,           galaxies         s1,           galaxies         s1,           galaxies         s1,           galaxies         s1,           galaxies         s1,           galaxies         s2,           galaxies         s3,           galaxies         s3,           g                                                                                                    | bhysi (cal_reads_ph)<br>executions executions<br>sal_id sal_id<br>140.55 133<br>140.55 133<br>140.55 135<br>140.55 135<br>140.55 135<br>140.55 135<br>140.55 135<br>140.55 135<br>140.55 135<br>140.55 135<br>140.55 135<br>140.55 135<br>140.55 135<br>140.55 135<br>140.55 135<br>140.55 135<br>140.55 140.55 135<br>140.55 140.55 140.55 140.55 140.55                                                                                                    | sical_read<br>sical_read<br>ions,<br>ge Elapse_tme<br>451:1<br>408.5<br>250.65<br>213.4<br>201.7<br>212.3<br>202.6<br>151.25<br>110.2                                                                                                    | S, s, 0, 0, 100<br>Ela percenta<br>S.2<br>4.7<br>2.9<br>2.5<br>2.3<br>2.4<br>2.3<br>2.4<br>1.7<br>1.3<br>4.9                                                   | 0 * s1.physic<br>0 * s1.physic<br>c<br>c<br>c<br>c<br>c<br>c<br>c<br>c<br>c<br>c<br>c<br>c<br>c                                                                                                    | Lr_percen<br>13.6<br>9.3<br>3.0<br>2.6<br>3.2<br>4.7<br>3.8<br>0.2<br>0.2<br>0.2                                                  | Ys2.         Tost Call         J           ds/s2.         physical_reads         P           66.074         61.751         52.900           52.30,074         61.751         52.900           44,612         39.632         37.688           35,663         35,663         26,121           24,621         24,621         24,621                                                                                                    | r_percentag<br>6.6<br>6.4<br>6.4<br>4.6<br>4.0<br>3.9<br>3.7<br>2.7<br>2.6                                            | ),'99C                  |
| 1700Hish2<br>DrivetKing<br>DrivetKing<br>DrivetKing<br>1200<br>1201<br>1201                                                                                                    | still         still           still         still           from         still           still         still           still <td>bhysical_reads_phy<br/>har(decode(\$2, phy<br/>aequitions_executions_execut</td> <td>sical_read<br/>/sical_read<br/>ions,<br/>// 1005<br/>/ 1005<br/>/ 100<br/>/ 1005<br/>/ 1005<br/>/</td> <td>S, s, 0, 0, 100<br/>Ela percento<br/>S.2<br/>4.7<br/>2.9<br/>2.5<br/>2.3<br/>2.4<br/>2.3<br/>2.4<br/>2.3<br/>1.7<br/>1.3<br/>1.3<br/>1.7</td> <td>0 * s1.physic<br/>pe Logical_reads<br/>22.431,400<br/>15.300,466<br/>5,004,591<br/>4,376,217<br/>5,669,329<br/>7,699,383<br/>5,628,488<br/>411,387<br/>317,600<br/>506,579<br/>3,349,876</td> <td>Lr_percen<br/>13.6<br/>9.3<br/>0.2<br/>0.2<br/>0.2<br/>0.2<br/>0.2<br/>0.2</td> <td><ul> <li>S2. rostcat</li> <li>s2. physica</li> <li>physical_reads</li> <li>physical_reads</li> <li>physical_reads</li> <li>e5. 074</li> <li>e5. 074</li> <li>e5. 074</li> <li>e5. 074</li> <li>e5. 074</li> <li>e5. 074</li> <li>e6. 074</li> <li>e6. 074</li> <li>e6. 074</li> <li>e6. 074</li> <li>e7. 074</li> <li>e7. 07</li></ul></td> <td>r_percentagi<br/>6.6<br/>6.4<br/>5.4<br/>4.6<br/>4.0<br/>3.9<br/>3.7<br/>2.7<br/>2.6<br/>2.5</td> <td>), '99C</td> | bhysical_reads_phy<br>har(decode(\$2, phy<br>aequitions_executions_execut                                                                                                    | sical_read<br>/sical_read<br>ions,<br>// 1005<br>/ 1005<br>/ 100<br>/ 1005<br>/ 1005<br>/                                                                                                    | S, s, 0, 0, 100<br>Ela percento<br>S.2<br>4.7<br>2.9<br>2.5<br>2.3<br>2.4<br>2.3<br>2.4<br>2.3<br>1.7<br>1.3<br>1.3<br>1.7                                     | 0 * s1.physic<br>pe Logical_reads<br>22.431,400<br>15.300,466<br>5,004,591<br>4,376,217<br>5,669,329<br>7,699,383<br>5,628,488<br>411,387<br>317,600<br>506,579<br>3,349,876                                                                                                    | Lr_percen<br>13.6<br>9.3<br>0.2<br>0.2<br>0.2<br>0.2<br>0.2<br>0.2                                                                | <ul> <li>S2. rostcat</li> <li>s2. physica</li> <li>physical_reads</li> <li>physical_reads</li> <li>physical_reads</li> <li>e5. 074</li> <li>e5. 074</li> <li>e5. 074</li> <li>e5. 074</li> <li>e5. 074</li> <li>e5. 074</li> <li>e6. 074</li> <li>e6. 074</li> <li>e6. 074</li> <li>e6. 074</li> <li>e7. 074</li> <li>e7. 07</li></ul>                                                                                             | r_percentagi<br>6.6<br>6.4<br>5.4<br>4.6<br>4.0<br>3.9<br>3.7<br>2.7<br>2.6<br>2.5                                    | ), '99C                 |
| 12008.89%         120           DAW-Miked         120           DAW-Miked         135           DAW-Miked         135           DAW-Miked         135           DAW-Miked         135           DAW-Miked         135           DAW-Miked         135           DAW-Miked         135           DAW-Miked         135           DAW-Miked         135           DAW-Miked         135           DAW-Miked         135           DAW-Miked         135           DAW-Miked         135           DAW-Miked <td></td> <td>bhysi (cal_reads_ph)<br/>executions executions<br/>sal_id sal_id<br/>10005 10.5<br/>10005 10.5<br/>10005 10005 10005 10005 10005 10005 10005 10005 10005 10005 10005 10005 10005 10005 10005 10005 10005 10005 10005 10005 10005 10005 10005 10005 10005 10005 10005 10005 10005 10005 10005 10005 10005 10005 10005 10005 10005 10005 10005 10005 10005 10005 10005 10005 10005 10005 10005 10005 100005 10005 10005 10005 1000</td> <td>cical_read<br/>sical_read<br/>ions,<br/>cions,<br/>cions,</td> <td>S, s, 0, 0, 100<br/>Ela_percento<br/>S, 2<br/>4.7<br/>2.5<br/>2.3<br/>2.4<br/>2.3<br/>1.3<br/>1.3<br/>1.3<br/>1.3<br/>1.3<br/>1.3</td> <td>0 * s1, physic<br/>(logical_reads<br/>22,421,402<br/>15,300,486<br/>5,000,486<br/>5,000,486<br/>4,376,217<br/>5,369,383<br/>6,286,483<br/>411,387<br/>317,600<br/>506,576<br/>3,349,887<br/>306,157</td> <td>Lr_percen<br/>13.6<br/>9.3<br/>3.0<br/>2.6<br/>3.2<br/>4.7<br/>3.8<br/>0.2<br/>0.2<br/>0.2<br/>0.2<br/>0.2<br/>0.2<br/>0.2<br/>0.2</td> <td>Physical_reads         P           66,074         61,751           52,910         64,074           61,751         52,300           39,912         39,912           39,683         35,663           26,121         24,521           24,512         24,521           24,512         24,521</td> <td>(_percento)<br/>6.0<br/>6.4<br/>5.4<br/>4.6<br/>3.9<br/>3.7<br/>2.7<br/>2.6<br/>2.5<br/>2.5<br/>2.4</td> <td>),'99C</td>                                                                                                    |                                                                                                    | bhysi (cal_reads_ph)<br>executions executions<br>sal_id sal_id<br>10005 10.5<br>10005 10.5<br>10005 10005 10005 10005 10005 10005 10005 10005 10005 10005 10005 10005 10005 10005 10005 10005 10005 10005 10005 10005 10005 10005 10005 10005 10005 10005 10005 10005 10005 10005 10005 10005 10005 10005 10005 10005 10005 10005 10005 10005 10005 10005 10005 10005 10005 10005 10005 10005 100005 10005 10005 10005 1000                                                                                                    | cical_read<br>sical_read<br>ions,<br>cions,<br>cions,                                                                                                    | S, s, 0, 0, 100<br>Ela_percento<br>S, 2<br>4.7<br>2.5<br>2.3<br>2.4<br>2.3<br>1.3<br>1.3<br>1.3<br>1.3<br>1.3<br>1.3                                           | 0 * s1, physic<br>(logical_reads<br>22,421,402<br>15,300,486<br>5,000,486<br>5,000,486<br>4,376,217<br>5,369,383<br>6,286,483<br>411,387<br>317,600<br>506,576<br>3,349,887<br>306,157                                                                                                    | Lr_percen<br>13.6<br>9.3<br>3.0<br>2.6<br>3.2<br>4.7<br>3.8<br>0.2<br>0.2<br>0.2<br>0.2<br>0.2<br>0.2<br>0.2<br>0.2               | Physical_reads         P           66,074         61,751           52,910         64,074           61,751         52,300           39,912         39,912           39,683         35,663           26,121         24,521           24,512         24,521           24,512         24,521                                                                                                    | (_percento)<br>6.0<br>6.4<br>5.4<br>4.6<br>3.9<br>3.7<br>2.7<br>2.6<br>2.5<br>2.5<br>2.4                              | ),'99C                  |
| D/dollarity         ■           D/dollarity         ■           D/moximum         ■           D/moximum         ■           D/m                                                                                                    | st.         to.           st.         st.           st.         st.           st.                                                                                                    | bhysi cal_reads phy<br>har (decode(\$2, phy<br>secutions executions)<br>isol_id sql_id<br>i<br>i<br>ionor physical<br>ionor physical<br>ionor phy                                                                                                    | rs ical_read<br>sical_read<br>ions,<br>pe Elapoe_time<br>451.1<br>400.5<br>220.65<br>220.65<br>220.65<br>220.65<br>220.65<br>220.65<br>220.65<br>220.65<br>220.65<br>220.65<br>220.65<br>220.65<br>220.65<br>220.65<br>220.65<br>220.65<br>220.65<br>20.75<br>20.7   | S, s, 0, 0, 101<br>Ela percento<br>S.2<br>4.7<br>2.9<br>2.5<br>2.3<br>2.4<br>2.3<br>1.7<br>1.3<br>1.7<br>1.3<br>1.7<br>1.3<br>1.2                              | 0 * s1.physic<br>pe Logical_reads<br>22,421,400<br>15,500,466<br>5,004,591<br>4,376,217<br>5,369,323<br>7,699,333<br>6,626,486<br>411,327<br>317,600<br>500,576<br>3,349,5767<br>306,177<br>465,777                                                                                                    | Lr_percen<br>13.6<br>3.0<br>2.6<br>3.2<br>4.7<br>3.8<br>0.2<br>0.3<br>2.0<br>0.2<br>0.3<br>2.0<br>0.2<br>0.3<br>2.0<br>0.2<br>0.3 | S2.         Tog I call         J           ds/s2.         physical_reads         P           64.074         64.074         64.074           37.686         35.663         26.121           24,521         24,521         24,521           24,521         24,521         24,521           23,282         22,223         22,223                                                                                                    | r_percentagy<br>6.0<br>6.4<br>4.6<br>4.6<br>4.6<br>3.9<br>3.7<br>2.7<br>2.6<br>2.5<br>2.5<br>2.5<br>2.4<br>2.4        | ), '99C                 |
| 1700H (m):<br>0700H (m):<br>0700H                                                                                                    | st         to           st         st           st         st           st         <                                                                                                    | hysical_reads phy<br>executions executions<br>al_id sal_id<br>transformations<br>to the sale of the sale of the sale<br>to the sale of the sale of the sale of the sale<br>to the sale of the sale of the sale of the sale of the sale<br>to the sale of the sale of the s                                                                                                    | Sical_read<br>sical_read<br>ions,<br>250,45<br>250,45<br>250,45<br>250,45<br>250,45<br>250,45<br>213,4<br>2017,<br>212,3<br>2026,6<br>151,25<br>110,2<br>1115,55<br>145,75<br>110,6<br>2017,<br>2017, | S, s, 0, 0, 101<br>Ela percento<br>S, 2<br>4,7<br>2,9<br>2,5<br>2,4<br>2,3<br>2,4<br>2,3<br>2,4<br>2,3<br>1,7<br>1,3<br>1,7<br>1,3<br>1,7<br>1,3<br>1,2<br>1,2 | 0 * s1, physic<br>(logical_reads<br>22,421,400<br>15,300,486<br>5,604,591<br>4,375,217<br>5,369,323<br>6,269,488<br>411,387<br>317,600<br>506,576<br>3,349,987<br>306,177<br>306,177<br>306,177<br>465,739<br>264,139                                                                                                    | Lr_percen<br>13.6<br>9.3<br>3.0<br>2.6<br>3.2<br>4.7<br>3.8<br>0.2<br>0.2<br>0.2<br>0.3<br>2.0<br>0.2<br>0.3<br>0.2<br>0.3<br>0.2 | S2.         Tog T Call         Tog T Call <td>r_percenteg<br/>6.6<br/>6.4<br/>6.4<br/>6.4<br/>6.4<br/>3.9<br/>3.7<br/>2.7<br/>2.5<br/>2.5<br/>2.5<br/>2.5<br/>2.4<br/>2.4</td> <td>), '99C</td>                                                                                                    | r_percenteg<br>6.6<br>6.4<br>6.4<br>6.4<br>6.4<br>3.9<br>3.7<br>2.7<br>2.5<br>2.5<br>2.5<br>2.5<br>2.4<br>2.4         | ), '99C                 |
| D/06/8/9.2         ■ 0           D/06/8/9.2         0.001           D/06/8/9.2         D/07/12/6           D/06/8/9.2         D/07/12/6           D/06/8/9.2         D/07/12/6           D/06/8/9.2         D/07/12/6           D/06/8/9.2         D/07/12/6           D/06/8/9.2         D/07/12/6           D/06/8/9.2         D/07/12/6           D/06/8/9.2         D/07/12/6           D/06/8/9.2         D/07/12/6           D/07/12/6         D/06/8           D/07/12/6         D/06/8           D/07/12/6         D/06/8           D/07/12/6         D/06/8           D/07/12/6         D/06/8           D/07/12/6         D/06/8           D/07/12/6         D/06/8           D/07/12/6         D/06/8           D/07/12/6         D/06/8           D/07/12/6         D/06/8           D/07/12/6         D/06/8           D/07/12/6         D/06/8           D/07/12/6         D/07/12/6           D/07/12/6         D/07/12/6           D/07/12/6         D/07/12/6           D/07/12/6         D/07/12/6           D/07/12/6         D/07/12/6           D/07/12/6 <td>store         store           store         store           store         store</td> <td>bhysi cal_reads phy<br/>har (decode(\$2, phy<br/>aq_id) a sq_id<br/>isl_id sq_id<br/>isl_id sq_id<br/>isl_id<br/>isl_i</td> <td>Sical_read           pe         Elapse_Ime           405.11         405.12           405.230.65         2230.45           213.4         201.7           202.6         151.52           110.25         110.2           110.55         145.75           110.6         101.2           102.25         102.65</td> <td>S, s, 0, 0, 101</td> <td>22 421,402<br/>22 421,402<br/>15,300,465<br/>5,004,565<br/>5,004,565<br/>4,376,217<br/>5,565,329<br/>7,699,333<br/>5,628,488<br/>411,367<br/>317,609<br/>305,177<br/>405,727<br/>405,727</td> <td>Lr_percen<br/>13.6<br/>9.3<br/>3.0<br/>2.6<br/>3.2<br/>4.7<br/>3.8<br/>0.2<br/>0.2<br/>0.2<br/>0.2<br/>0.2<br/>0.2<br/>0.2<br/>0.2</td> <td>Sz.         1081 Cal           Hysical_reads         P           66,074         0           66,074         0           61,751         1           52,000         1           44,812         39,082           39,082         36,663           56,663         24,621           24,191         24,191           22,200         22,200</td> <td>(_percentop)<br/>6.6<br/>6.4<br/>4.6<br/>5.4<br/>4.6<br/>3.9<br/>3.7<br/>2.7<br/>2.6<br/>2.5<br/>2.5<br/>2.5<br/>2.4<br/>2.4<br/>2.3</td> <td>), '99C</td> | store         store           store         store                                                                                                    | bhysi cal_reads phy<br>har (decode(\$2, phy<br>aq_id) a sq_id<br>isl_id sq_id<br>isl_id sq_id<br>isl_id<br>isl_i | Sical_read           pe         Elapse_Ime           405.11         405.12           405.230.65         2230.45           213.4         201.7           202.6         151.52           110.25         110.2           110.55         145.75           110.6         101.2           102.25         102.65                                                                                                    | S, s, 0, 0, 101                                                                                                    | 22 421,402<br>22 421,402<br>15,300,465<br>5,004,565<br>5,004,565<br>4,376,217<br>5,565,329<br>7,699,333<br>5,628,488<br>411,367<br>317,609<br>305,177<br>405,727<br>405,727 | Lr_percen<br>13.6<br>9.3<br>3.0<br>2.6<br>3.2<br>4.7<br>3.8<br>0.2<br>0.2<br>0.2<br>0.2<br>0.2<br>0.2<br>0.2<br>0.2               | Sz.         1081 Cal           Hysical_reads         P           66,074         0           66,074         0           61,751         1           52,000         1           44,812         39,082           39,082         36,663           56,663         24,621           24,191         24,191           22,200         22,200                                                                                                    | (_percentop)<br>6.6<br>6.4<br>4.6<br>5.4<br>4.6<br>3.9<br>3.7<br>2.7<br>2.6<br>2.5<br>2.5<br>2.5<br>2.4<br>2.4<br>2.3 | ), '99C                 |

①Performance Analyzerで、確認対象の「インスタンス名」、「ログの日付」を選択して、「クエリー・ツール」を開きます。

②「TopSQLs」テキストを開いて、確認する上位SQL(以下)から対象時間帯「from\_time >= '00:0
 0:00' AND to\_time <= '23:59:59'」を修正し、コマンドスペースに貼り付けます。</li>

- Top SQLs by CPU
- Top SQLs by 実行時間
- Top SQLs by 論理読取
- Top SQLs by 物理読取
- Top SQLs by 実行回数

③「F7」あるいは右クリックの「実行」メニューで、「②」のSQLを実行します。

→ 例の結果は、「Top SQLs by CPU 」の「from\_time >= '14:00:00' AND to\_time <= '15:00:0'」で取得しました。

→ 各上位SQLと、全SQLに対する割合(負荷率)を確認します。

※ ログファイルのDB構成の詳細は、マニュアル「volume II\_jpn\_3.1.pdf → 参考. Oracle Databas e Liteのテーブル情報」をご参照ください。

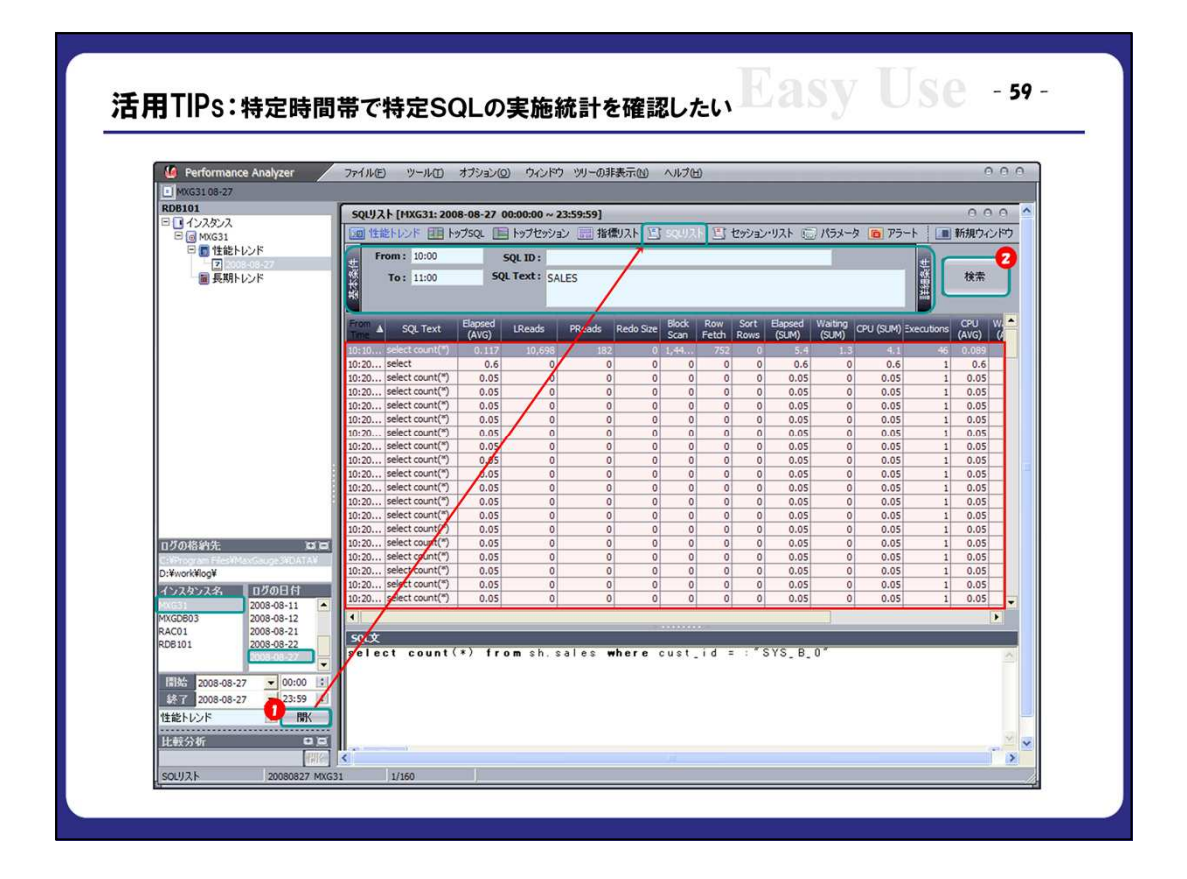

①Performance Analyzerで、確認対象の「インスタンス名」、「ログの日付」を選択して、「SQLリスト」タブを開きます。

②「基本条件」、「詳細条件」に適切な条件を指定して、「検索」を押します。

→ 例は、「10:00~11:00」間で、「SALES」表にアクセスしたSQLを抽出しました。

「詳細条件」では、「Elapsed Time >= 100」、「CPU >= 60」など実行統計に対しても条件指定が出来ます。

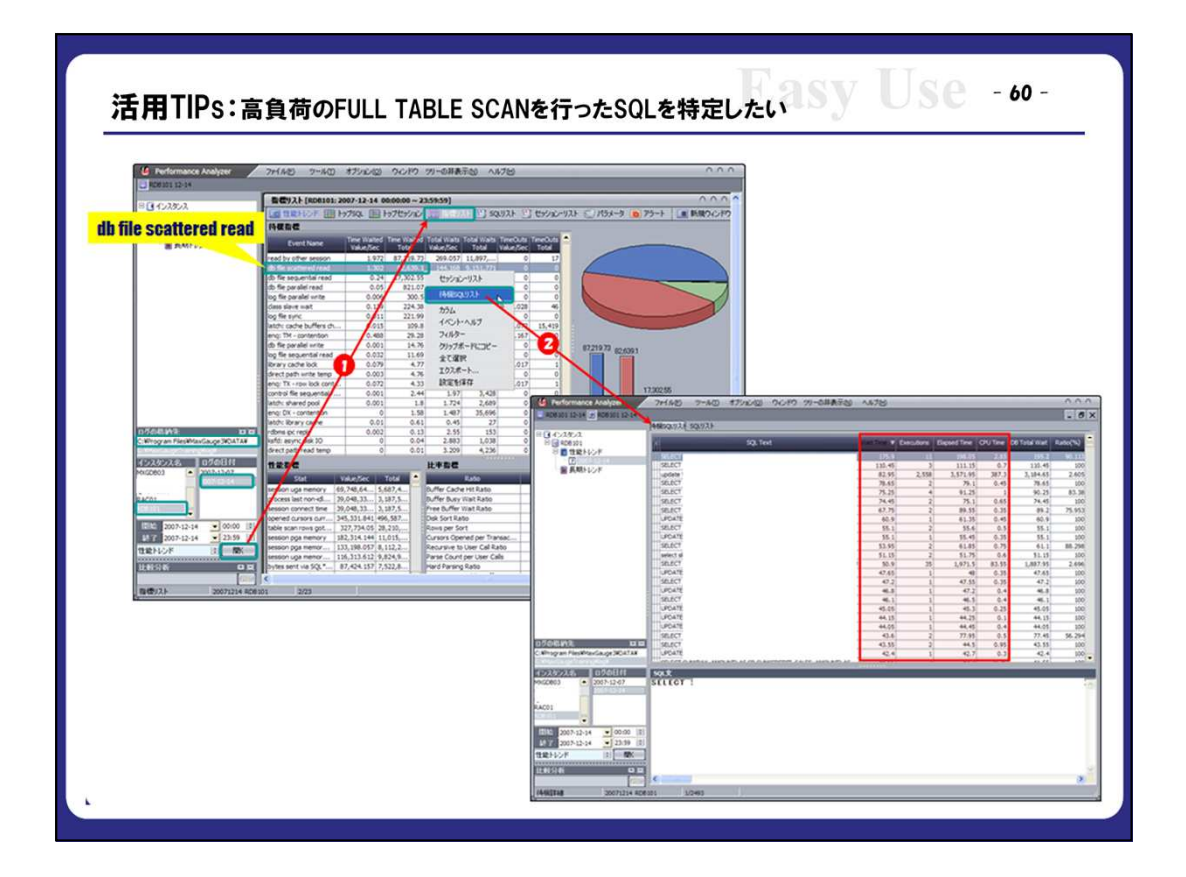

①Performance Analyzerで、確認対象の「インスタンス名」、「ログの日付」を選択します。

②「待機リスト」の「db file scattered read」を選択して、右クリックの「待機SQLリスト」を選択します。

→ 「Wait Time」、「Elapsed Time」、「CPU Time」の項目を基準にソートして、上位SQLを確認 します。

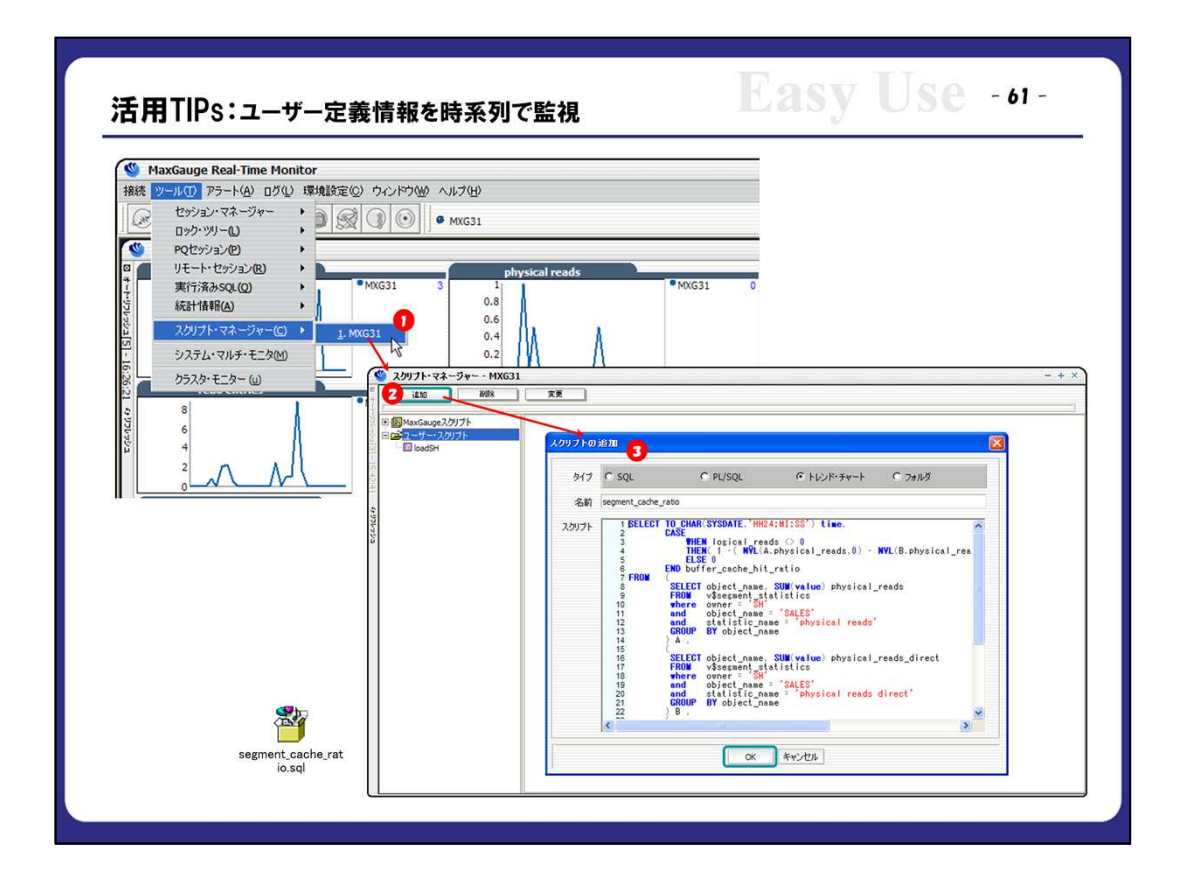

①Real-Time Monitorの「スクリプト・マネージャー」から該当インスタンスを選択します。

②「ユーザー・スクリプト」を選択し、「追加」を押します。

③「トレンド・チャート」を選択、名前とスクリプトを入力し、「OK」をクリックします。 但し、スクリプトは「time」を含み、単一のレコードを返すように作成します。

|                                                  |                                                                                                    | _                   |
|--------------------------------------------------|----------------------------------------------------------------------------------------------------|---------------------|
| く 、 、 、 、 、 、 、 、 、 、 、 、 、 、 、 、 、 、            | 31 - ፲ – ዣ – · አንባታ ト                                                                                                    |                     |
|                                                  |                                                                                                    |                     |
| 記<br>一<br>で<br>し<br>で<br>し<br>つ<br>ザー・スクリプト<br>う | オート・リフレッシュ・インターバル - + ×                                                                                                    | _                   |
| LoadSH                                           | オート・リフレッシュ・インターバル入力(秒)                                                                                                    |                     |
| 16<br>27                                         | 10                                                                                                    |                     |
| 21                                               |                                                                                                    |                     |
| 6 UDU                                            | ▲ スクリプト・マネージャー・MXG31・ユーザー・スクリプト                                                                                                    | = + >               |
| للرزو                                            | 10 000 27 27 000 27 000 27 000 27 000 20 000 20 0000 20 0000 20 000 20 000 20 000 20 | [[]                 |
|                                                  |                                                                                                    | BUFFER,OACHE,MIT,RA |
|                                                  |                                                                                                    |                     |
|                                                  | (celetero)                                                                                                    | 2                   |
|                                                  | TIME                                                                                                    |                     |
|                                                  | 16:27                                                                                                    |                     |
| 1.1                                              | THE BUFFER, CA                                                                                                    | 161953 16211        |
|                                                  | 16:21:34 84.9<br>16:21:24 82<br>16:21:24 89                                                                                                    |                     |
|                                                  | 16:21:04 79.4<br>16:00:54 88                                                                                                    |                     |
|                                                  | 10:20:94 82.1<br>16:20:34 73.4<br>15:20:24 63.5                                                                                                    |                     |
|                                                  | 16:20:14 37.5                                                                                                    |                     |

④対象の定義スクリプトを実行します。

⑤「オート・リフレッシュ」をダブルクリックします。

⑥適切なインターバルを入力し、「OK」を押して、トレンド及び数値をモニタリングします。

|                     | - + 2                                                                                                    |
|---------------------|----------------------------------------------------------------------------------------------------|
|                     | 2007F0@m                                                                                                    |
| segment_cache_ratio | 817 C SQL C PL/SQL C 1/2/1-74-6 C 1/2011/8                                                                                                    |
| 1999-199            | 2017:<br>SELECT C.cobject_name.<br>Cost With logical_reads () . WYL(8.phy<br>END buffer_cosh_phit_rAt(0)<br>FROM Great name. Withialow physical_reads<br>FROM Great name. Withialow physical_reads<br>from of cost name. Withialow physical_reads<br>from of cost name. Withialow physical_reads<br>from of cost name. Withialow physical_reads<br>from viscasent_stiller<br>is chose of cost name. Withialow physical_reads_direct<br>from viscasent_stiller<br>is chose of cost name. Withialow physical_reads_direct<br>from viscasent_stiller<br>is chose of cost name. Withialow physical_reads_direct<br>from viscasent_stiller<br>is chose of physical_reads_direct<br>from viscasent_stiller<br>is chose of physical_reads_direct<br>is chose of physical_reads_direct<br>is chose of physical_reads_direct<br>from viscasent_stiller<br>cost from viscasent_stiller<br>cost from viscasent_stille |
|                     |                                                                                                    |
| <u> </u>            | 日 (1) (1) (1) (1) (1) (1) (1) (1) (1) (1)                                                                                                    |
|                     |                                                                                                    |

①「スクリプト・マネージャー」の「ユーザー・スクリプト」を選択し、「追加」を押します。

②「SQL」あるいは「PL/SQL」を選択して、名前とスクリプトを入力し、「OK」をクリックします。

③「②」のツリー名をダブルクリックで、実行します。

| スクリプト・マネージャー - MXG31                                                                                      | **                                                                                                    |                                                                                                    |                                              | - + ×                             | <sup>o</sup>                |                                                                                    |                                      |
|----------------------------------------------------------------------------------------------------|----------------------------------------------------------------------------------------------------|----------------------------------------------------------------------------------------------------|----------------------------------------------|-----------------------------------|-----------------------------|------------------------------------------------------------------------------------|--------------------------------------|
| + @MaxGauge2/9/71- 4                                                                                      | 2,017トの追加                                                                                                    |                                                                                                    | E CONTRACTOR O                               | 3                                 |                             |                                                                                    |                                      |
| BladdH     BaddH     BaddH     BaddH     BaddH     BaddH     BaddH     BaddH     BaddH     BaddH     Sada | タイプ G SQL<br>名前 table_count<br>スクリプト forence tai<br>2 Forence da<br>3 Forence da<br>3 Where da<br>4 Sorder by | C PL/SQL C FL/>K-¥v-k<br>Sternee, num_rows. blocks. lest_ensiyze<br>= tables<br>= r - SBP<br>= name TH ('SALES'.'CUSTOMERS'.'PRODUCT                                                                                                    | С 7#11/9<br>d. sample_size 🔗<br>18')         |                                   |                             |                                                                                    |                                      |
|                                                                                                    | si                                                                                                    | x **/U/                                                                                                    | 2                                            |                                   |                             |                                                                                    |                                      |
|                                                                                                    |                                                                                                    | ( スクリプト・マネージャー - MXG:                                                                                                    | 31 - ユーザー・スクリブ                               |                                   |                             |                                                                                    |                                      |
|                                                                                                    |                                                                                                    | 4 ( ) BAD ( WOR                                                                                                    | 変更                                           |                                   |                             |                                                                                    |                                      |
|                                                                                                    |                                                                                                    | B     Image: State Course 2/0/71       B     D       D     D       D     D | TABLE_NAME<br>CUSTOMERS<br>PRODUCTS<br>SALES | NUM_ROWS<br>55500<br>72<br>920149 | BLOCKS<br>1486<br>5<br>1797 | LAST_ANALYZED<br>2007-04-29 14:44:49<br>2007-04-29 14:44:49<br>2008-07-04 13:14:34 | SAMPLE_SIZE<br>2000<br>2000<br>36516 |

④「スクリプト・マネージャー」の「ユーザー・スクリプト」を選択し、「追加」を押します。

⑤「SQL」あるいは「PL/SQL」を選択して、名前とスクリプトを入力し、「OK」をクリックします。

⑥「②」のツリー名をダブルクリックで、実行します

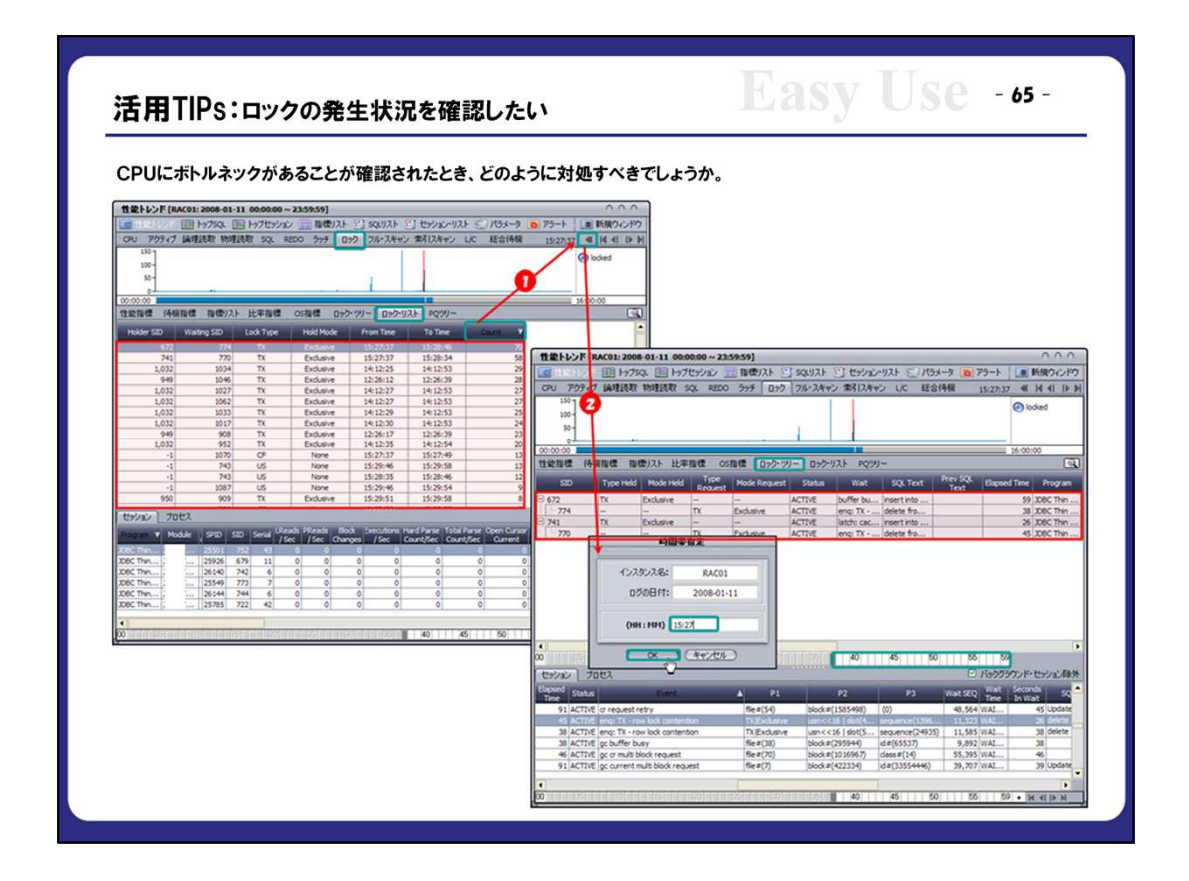

①Performance Analyzerで、「ロックリスト」タブの「Count」項目を逆順でソートし終日発生しましたロックリストを確認します。

→ 最長ロック:「774」セッションが、「15:27:37~15:28:46」の「70」秒間、「672」セッション保持の 「Exclusive」モードの「TX」ロックを待機しました。

②「①」のリストで確認すべきロックの発生時刻を指定して、関連セッション、SQLのロックツリーを確認します。

## 活用Tips:特定時間帯の性能測定

APの性能測定時に、データベース処理 の性能はどの項目をどのように測定す ればよいでしょうか。また、過去のある 時間帯のデータベース処理の性能の概 要を把握するためにはどの項目をどの ように確認すればよいでしょうか。

右側の表はあるラッシュテストの結果を 纏めたものですが、同様のデータを収集 することで特定時間帯のデータベース 処理の概要の把握や比較分析も簡単 に行えます。

尚、パラメータ変更、CPU追加、ディスク 装置の交換などデータベース環境変更 の際に、その前後の同じ時間帯の統計 数値を比較することで、システム運用状 況の変化が一目瞭然に見えてきます。

| E    |              |                                 | ing a                       |                             |                             |
|------|--------------|---------------------------------|-----------------------------|-----------------------------|-----------------------------|
| ラッシ  | ノユテスト結果表     |                                 |                             |                             |                             |
| 区分   |              | 診断領域                            | 2007/11/16<br>(14:52~15:03) | 2008/06/24<br>(10:09~10:24) | 2008/06/27<br>(13:25~13:44) |
|      |              | active sessions(個)              | 16.10                       | 15.00                       | 15.90                       |
| 総    | 计委托完全义       | logons current(個)               | 21.40                       | 18.69                       | 19.95                       |
| 合指   | 滞留           | 総合待機時間(秒)                       | 451.30                      | 83.30                       | 148.70                      |
| 櫄    | OTH          | CPU タイム(秒)                      | 836.31                      | 1,428.89                    | 2,350.35                    |
| CPU  | CPU Usage(%) | 68.37                           | 67.87                       | 74.33                       |                             |
|      |              | execute count(回)                | 752,611.00                  | 838,294.00                  | 818,382.00                  |
|      |              | physical reads(ブロック)            | 3,228,141.00                | 74.00                       | 87.00                       |
|      | (た業長         | physical writes(ブロック)           | 27,020.00                   | 1,593.00                    | 3,938.00                    |
|      | TF未里         | session logical reads(ブロ<br>ック) | 11,487,180.00               | 7,432,340.00                | 7,461,532.00                |
|      | redo entries | 839,497.00                      | 793,236.00                  | 780,197.00                  |                             |
| 領    | 1            | (OS)free mem size(MB)           | 1,874.33                    | 1,377.00                    | 1,274.00                    |
|      | x = 9 (05)   | (OS)Memory Usage(%)             | 55.26                       | 66.00                       | 69.00                       |
| 4:#  |              | 所要時間(秒)                         | 140.44                      | 434.58                      | 958.29                      |
| -200 |              | parse time cpu(秒)               | 124.49                      | 386.91                      | 852.04                      |
|      | SQL 解释析处理    | parse count (total)(回)          | 762,053.00                  | 846,774.00                  | 827,073.00                  |
| 琩    |              | parse count (hard)(回)           | 11,982.00                   | 233,067.00                  | 225,430.00                  |
|      |              | 主要待機時間(秒)                       | 0.10                        | 24.30                       | 64.00                       |
| 槚    | 1/0          | 主要待機時間(秒)                       | 408.50                      | 0.30                        | 0.20                        |
|      | バッファー・       | 主要待機時間(秒)                       | 5.30                        | 2.40                        | 3.00                        |
|      | キャッシュ        | Buffer Cache Hit Ratio(%)       | 69.26                       | 100.00                      | 100.00                      |
|      |              | 主要待機時間(秒)                       | 31.80                       | 80.20                       | 46.80                       |
|      | REDO         | user commits(回)                 | 11,975.00                   | 13,005.00                   | 12,713.00                   |
|      |              | user rollbacks(回)               | 1.00                        | 0.00                        | 1.00                        |
|      | ロック          | 主要待機時間(秒)                       | 0.80                        | 0.70                        | 3.30                        |
|      | 総合待機時間       | + CPU タイム(秒)                    | 1,287.61                    | 1,513.29                    | 2,499.05                    |

|                                            | (Pho)                                                                                                    |
|--------------------------------------------|----------------------------------------------------------------------------------------------------|
| 🦉 Performance Analyzer 🛛 🐬                 | (ルロ ソールロ オジョンの ウインドウ ツーの非表示的 ヘルプロ 000                                                                                                    |
| RDB101 [2-14                               | getstats_timeinter                                                                                                    |
| E RD8101                                   | ■ 1121 レポート ・ アプセッション 報復リスト ビ SQUJスト ビ セッション・リスト (二) パラメータ (6) アラート (二) 新規ウインドウ                                                                                                    |
|                                            | 20 12/15-17 MANLARE 特別目的形 SQL REDO 595 D+9 70-74年42 第617年42 以C 総合計構成 00:00:00 44 14 41 16 1                                                                                                    |
| Bennu/r                                    | 2 2017 0012 212 22 22 22 22 22 22 22 22 22 22 22                                                                                                    |
| 00                                         | ************************************                                                                                                    |
| 12                                         | 総省費 持機指標 指律以下 比率指標 OS指標 Doグッツー Doグッリ HFEE statution of the statution                                                                                                    |
|                                            | 2004/20-<br>190/00-<br>200/00-<br>200/00- |
|                                            | STORE AND AND AND AND AND AND AND AND AND AND                                                                                                    |
|                                            | FROM                                                                                                    |
|                                            | 2.000 ~ <b>カガリーガール (2000814_gmords)</b><br>SELECT "アクティブ接体教(例)" "指導業"、RCIND(AVK)(s, val. per. sec), 1) "10:11:00 ~ 10:75:00 ~                                                                                                    |
|                                            | 1000-FROM sys_stats , stat name n same                                                                                                    |
| 1                                          | AD n.stat_name = active 11/11/200 and 10:25:00'                                                                                                    |
| ログの格納先 単章<br>Citizen RestMan Gauge InDATAN | 2009- UNION ALL<br>UNION ALL<br>DEPT "TOP-Organization" DYNED(AND(a real and gene) 1)                                                                                                    |
| D:¥work¥log¥<br>インスタンスターログの日付              | 1.000 FROM sys_stat s, 3                                                                                                    |
| MXG31 2007-12-07                           | WERE s.stat_id = n.stat_id<br>A0 n.stat_rame = lograd current'<br>A0 n.stat_rame = lograd current'<br>A0 n.stat_rame = lograd current'<br>belet 'Dott/PMX(x+8+C)' '942.004', B000Aval+8val.1) 'MX(R)'                                                                                                    |
| RAC01                                      | Prove Structure Determined in the structure of the structure of the struct                                                                                                    |
|                                            | select (CPUS + L4(19)), HOND((B.sigma_val + A.sigma_val HON surgititis, weps state.id in regat.id                                                                                                    |
| k <sup>2</sup> 7 2007-12-14 ▼ 23:59        | 0.111.000 + 20.25000 }<br>↓                                                                                                    |
| 住能トレンド 正 一般人                               | アクライ2時時期(面)         14.1         日田田田田田田田田田田田田田田田田田田田田田田田田田田田田田田田田田田田田                                                                                                    |
|                                            | parter time qu(B) 502.1 (Constant and a constant and a constant an                                                                                                    |
| 性能トレンド 20071214 RDB101                     |                                                                                                    |
|                                            | en di rementi 1 sano                                                                                                    |
|                                            | sesson logical reds(7(0)/7) 8,608,772 (water cyclic) 5,5<br>drystol write(7(0)/7) 1,332 (water cyclic) 6,<br>water cyclic) 7,1<br>1,332 (water cyclic) 7,1<br>1,332 (water cyclic) 7,1                                                                                                    |
|                                            | (red) ent/resign)                                                                                                    |
|                                            | (35)247/108/#4/%) 2.5<br>Darie time elaces(8) 10.9                                                                                                    |

①Performance Analyzerで、確認対象の「インスタンス名」、「ログの日付」を選択して、「クエリー・ツール」を開きます。

②「getstats\_timeinterval.sql 」を開いて、性能測定時間帯の開始時刻と終了時刻を設定し、コマンドスペースに貼り付けます。

③「F7」あるいは右クリックの「実行」メニューで、「②」のSQLを実行(数分所要)します。 → 集計結果をコピーまたはエクスポートして利用することも有効です。

④DBタイムのサマリーを確認することで、該当時間帯のボトルネックがより簡単に把握できます。

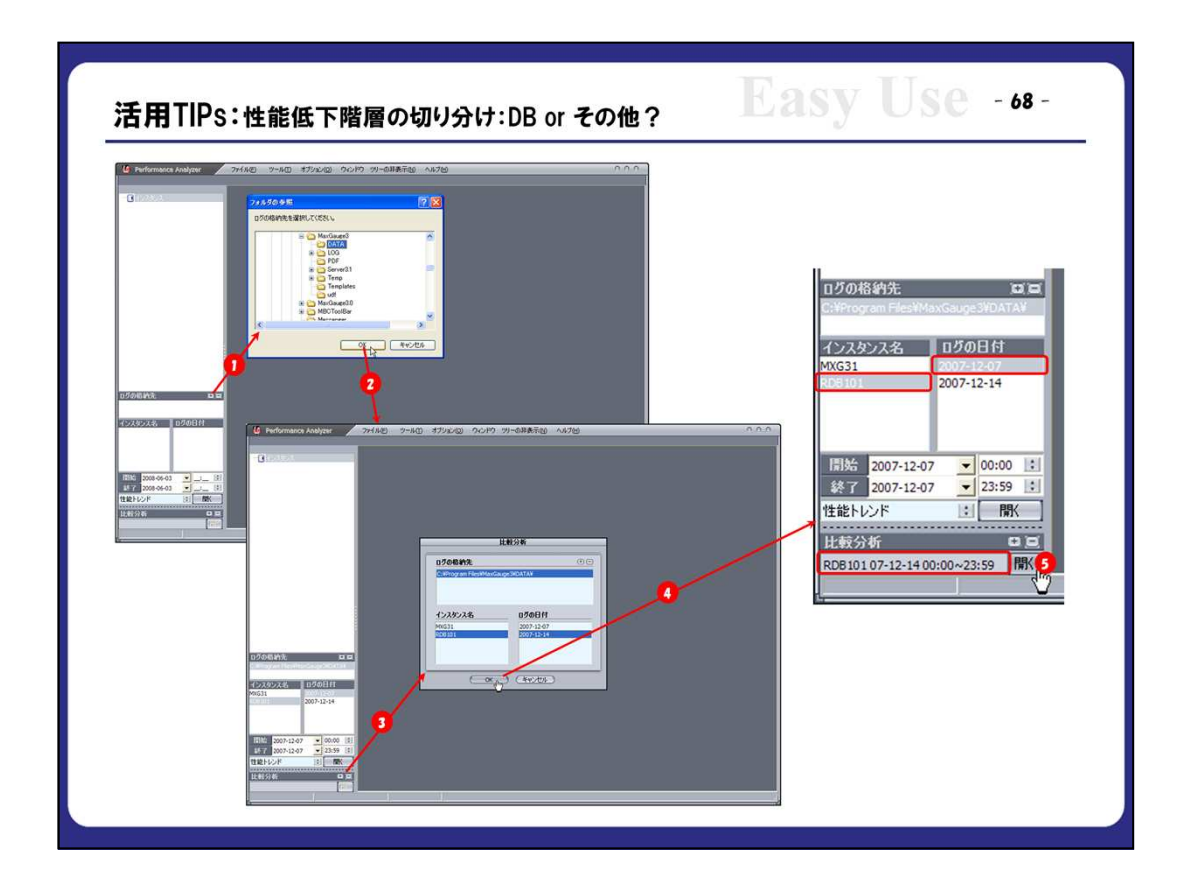

①比較元になる正常時のログの格納先の指定画面を開きます。

②適切な格納場所を指定します。

デフォルトの格納先は「C:¥Program Files¥MaxGauge3¥DATA」になります。

③比較対象になるログの選択画面を開きます。

④性能低下現象が発生しているログの格納場所、インスタンス、日付を選択します。

⑤比較対象として選択されたログと日付を確認した上、性能比較画面を開きます。

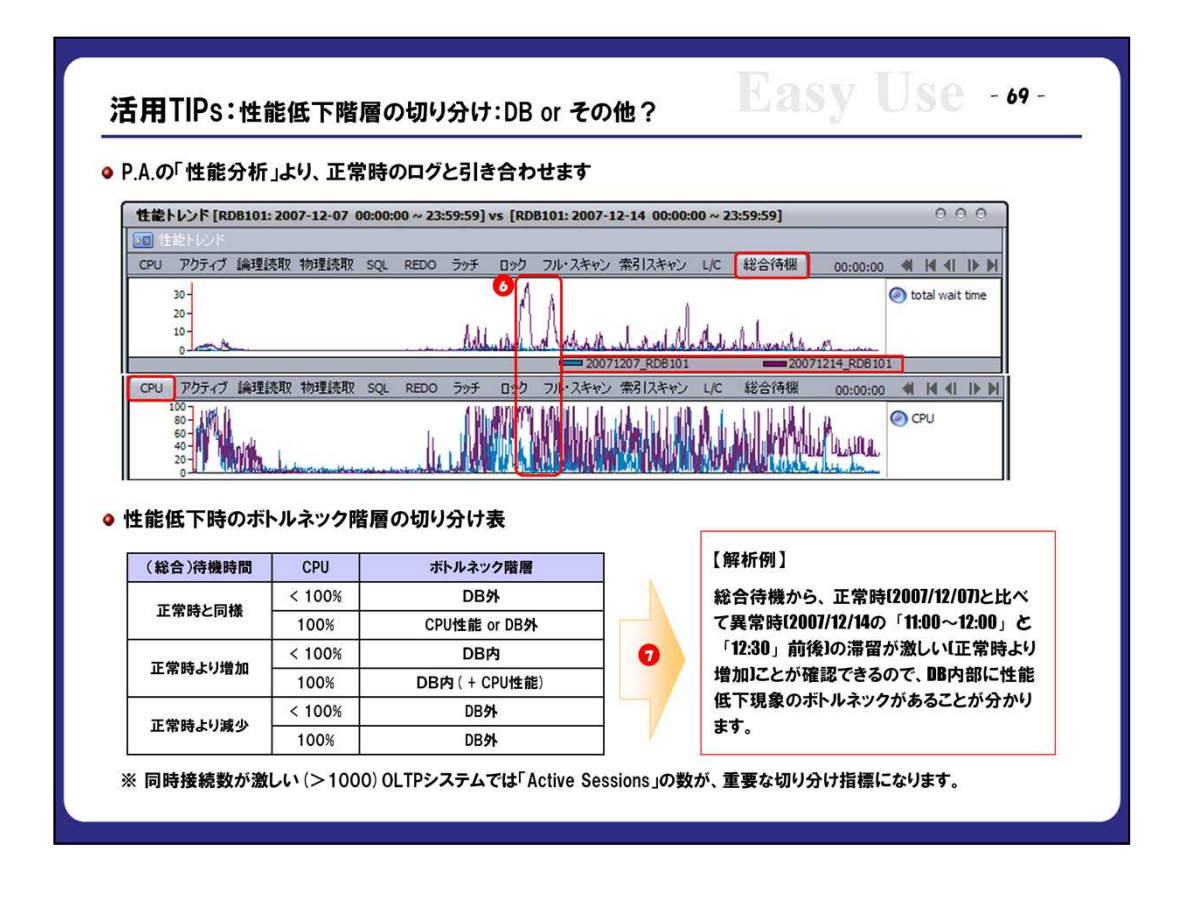

⑥「CPU」、「総合待機」タブのトレンドを比較します。

・同一インスタンス、「12/7,12/14」両日の24時間のトレンドです。

・青色のグラフがRDB101インスタンスの「12/7」のトレンドです。

・紫色のグラフがRDB101インスタンスの「12/14」のトレンドです。

・総合待機時間が、終日「12/7」より「12/14」の滞留が多いですが、特に「11:00~12:00」時間帯と「12:3 0」前後の滞留現象が激しいです。

・同じ時間帯のCPU使用率が100%近く続いて、CPUリソースにも相当のロードが掛かっています。

⑦切り分け表から、DB内部に性能低下現象の原因があることが分かります。

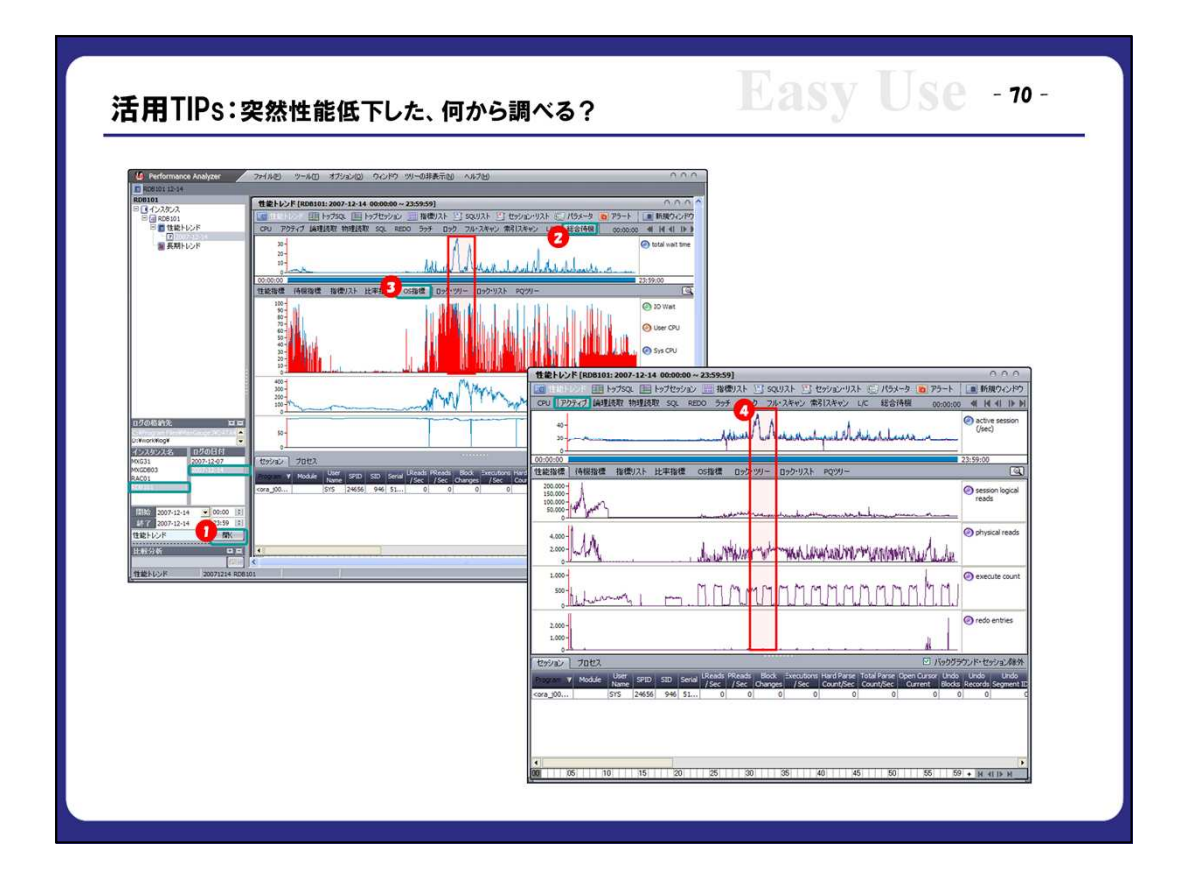

①Performance Analyzerから、適切な「インスタンス名」、「ログの日付」を選択して、開きます。

②「総合待機」タブで、待機時間のトレンドを確認します。
 →「11:23~12:42」間の滞留が激しいことが分かります。

③「OS指標」タブで、「CPU」使用率のトレンドを確認します。

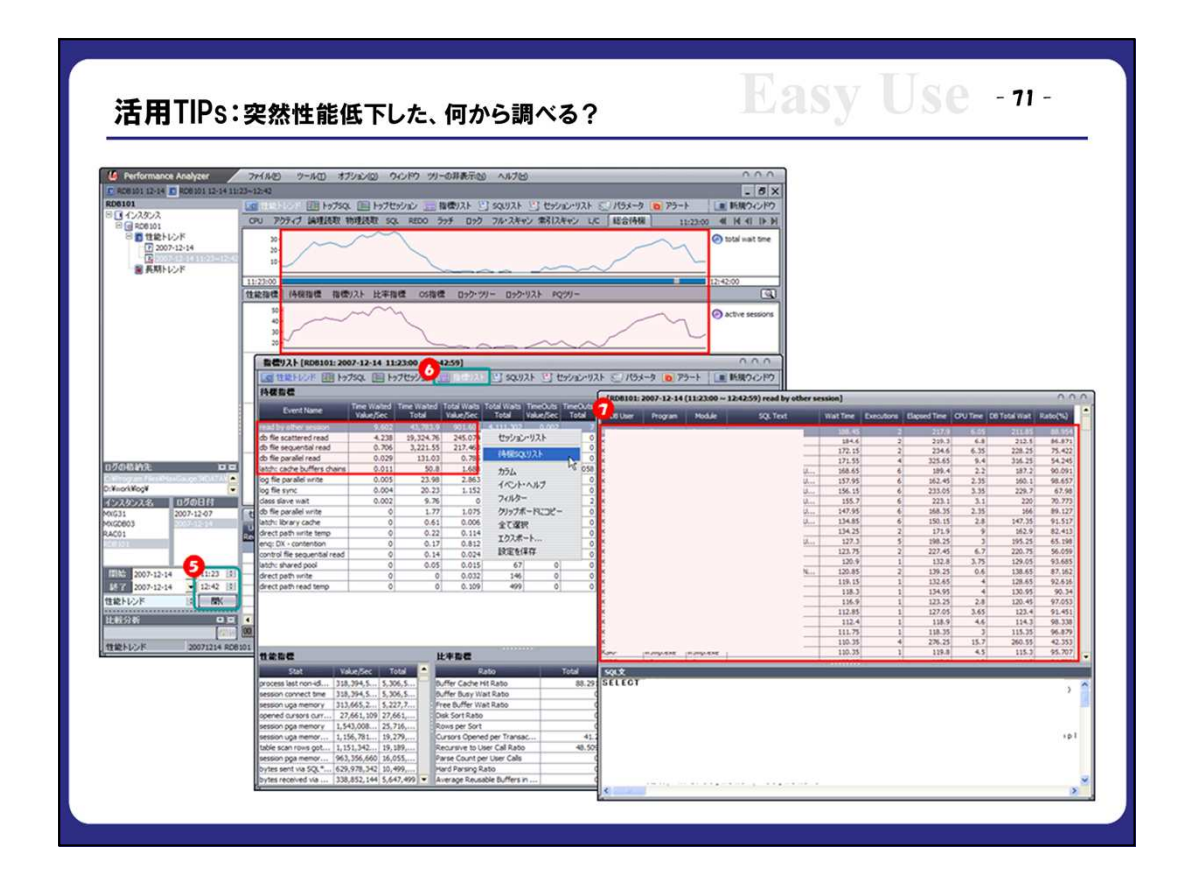

④「②」で確認した、時間帯を指定して拡張します。

⑤「指標リスト」の「待機指標」のトップ5を確認します。

⑥各指標の滞留関連のSQLを確認します。

|                                                                                                    | 77(月後) フール(1)<br>クロリ<br>登載トレン Marci<br>レオーレ                                                                                                    | オプジョン(2) ウインドウ ツ<br>ワール 0<br>                                                                                                    | - の非表示的 へル<br>- <b>23:59:59]</b><br>- 指徴(スト 三) SQ                                                                                                    | 789<br>1121- 🕒 19972-1121- 💭 /                          | (93-9 📵 79-1                                                                                                    | 0.0.0                                            | ExtractSu<br>a.s | ipportDat                               |
|----------------------------------------------------------------------------------------------------|----------------------------------------------------------------------------------------------------|----------------------------------------------------------------------------------------------------|----------------------------------------------------------------------------------------------------|---------------------------------------------------------|----------------------------------------------------------------------------------------------------|--------------------------------------------------|------------------|-----------------------------------------|
|                                                                                                    | 2000-<br>1000-<br>10                                                                                                    | SELECT In stat<br>FROM svs_st<br>WHERE s.stat<br>AND s.logs<br>ORDER BY 1.2                                                                                                    | name, s.logg<br>at s , stat<br>_id = n.stat<br>ing_time betw                                                                                                    | xing_time, s.sigma<br>name n<br>id veen '09:42:00' and  | val, s.val_p                                                                                                    | er_sec<br>接続<br>実行 F7 )                          |                  |                                         |
| 07045 <b>4</b> 93. <b>1</b> 11                                                                                                    | 2000-<br>2000-<br>2.000-<br>1.500-                                                                                                    |                                                                                                    |                                                                                                    |                                                         |                                                                                                    |                                                  |                  |                                         |
| 0万の指約先 101日<br>XheedXilegi<br>(-22か2:水 10万の日付                                                                                                    | 400-<br>00-<br>1,500-<br>1,500-<br>1,600-<br>500-<br>0-                                                                                                    |                                                                                                    |                                                                                                    |                                                         |                                                                                                    |                                                  |                  | 2                                       |
| 070원위원 보호<br>ShortNogi<br>1523522종 0708위                                                                                                    | *****<br>2000-<br>2000-<br>200-      | <)                                                                                                    | Logging_time                                                                                                    | Sgna_val                                                | Val_per                                                                                                    | yec                                              |                  | 9<br>3                                  |
| ログの粉炉洗 2010日<br>2月10日1月1日<br>インスケンス名 10月5日日                                                                                                    | 2000-<br>2000-<br>1000-<br>1000-<br>0-<br>1000-<br>100 | Stat_name<br>CPU used by this session                                                                                                    | Logging_time                                                                                                    | Sgna_val                                                | Val_per                                                                                                    | 9 <b>ec</b> 61                                   |                  | × ×                                     |
| 17の時時度: 11日<br>NeoWingi 1<br>(ンスタンス名: 10月の日付                                                                                                    | 0<br>2000-<br>1.500-<br>1.500-<br>1.500-<br>1.500-<br>0<br>7.002-<br>0<br>0<br>7.002-<br>0<br>0<br>7.002-<br>0<br>0<br>0<br>0<br>0<br>0<br>0<br>0<br>0<br>0<br>0<br>0<br>0<br>0<br>0<br>0<br>0<br>0                                                                                                    | Statuname<br>DPU used by this session<br>CPU used by this session                                                                                                    | Logging_time<br>09:42:00<br>09:43:00                                                                                                    | Sgma_val<br>7/1/2-                                      | Val_per<br>154,922<br>159,213                                                                                                    | 985<br>61<br>54                                  |                  | × · · · · · · · · · · · · · · · · · · · |
| 17665/432 22 23<br>XinorXilogi -<br>(22,82024 28 056084                                                                                                    | 2000-<br>2000-<br>1.000-<br>1.000-                                                                                                    | CPU used by this session<br>CPU used by this session<br>CPU used by this session                                                                                                    | Logging_tme<br>99:42:00<br>09:44:00<br>09:44:00                                                                                                    | Sgma_val<br>フィルター<br>クリッフオー ドミニピー                       | Val_per<br>156,922<br>158,213<br>16 7.441010.000                                                                                                    | 245<br>54                                        |                  | ×<br>•                                  |
| 17-0-12472. 2012<br>N-more Mage<br>(2):205-22-22. 0.07-00141<br>200-05-25<br>10-204-00-25. 0.0000 12<br>10-204-00-25. 0.0000 12<br>10-204-0000 12<br>10-204-00000 12<br>10-204-00000 12<br>10-204-00000 12<br>10-204-00000 12<br>10-204-00000 12<br>10-204-00000 12<br>10-204-00000000 12<br>10-204-00000000 12<br>10-204-000000000000000000000000000000000                                                                                                    | 0<br>2000<br>1.500<br>1.500<br>0<br>0<br>1000<br>1000<br>1000<br>1000                                                                                                    | Staturane<br>Chi usod by this sesson<br>Chi usod by this sesson<br>Chi usod by this sesson<br>Chi usod by this sesson<br>Chi usod by this sesson<br>Chi usod by this sesson                                                                                                    | Logging_bme<br>09:43:00<br>09:44:00<br>09:44:00                                                                                                    | Sgna_val<br>フィルター<br>クリップボードにコピー<br>全て選択                | Val_per<br>154,922<br>158,213<br>16 Aut (10 C 0 0<br>16 attracting<br>16                                                                                                    | Sec<br>61<br>54                                  | - *8d            | ×                                       |
| D/06///2 D D<br>D/06///2 D D/06//<br>()/23/2/23/23 D D/06//<br>B// 2006/05/8 D 2009/<br>B// 2006/05/8 D 2009/<br>B// 2009/<br>B// 2006/05/8 D 2009/<br>B// 2006/05/8 D 2009/<br>B// 2006/<br>B// 2006                                                                       | 2000<br>2000<br>1500<br>1500                                                                                                    | ✓ Stat_name CPU used by this sesson CPU used by this sesson CPU used by this sesson CPU used by this sesson CPU used by this sesson CPU used by this sesson CPU used by this sesson CPU used by this sesson CPU used by this sesson                                                                                                    | Logging_tme<br>09:43:00<br>09:44:00<br>09:45:00<br>09:45:00<br>09:45:00<br>09:47:00                                                                                                    | Soma_val<br>フィルター<br>クリップボード(こ)ビー<br>全て選択<br>マンフォート     | Val.per<br>154,522<br>158,213<br>16 Autocca 1<br>16 Autocca 1<br>16 Autocca 1<br>16 Autocca 1<br>17 Jan                                                                                                    | 54<br>54                                         | 100+ 0           |                                         |
| 0/50454982 to to<br>21-00456492 *<br>(2220-2242 to 00500 to<br>1071 2006-01-55 * 00:00 to<br>1071 2006-01-55 * 00:00 to<br>1071 2006-01-55 * 22:59<br>1024-12-57 to 22:59                                                                                                    | 2000<br>2000<br>1000<br>100<br>1000<br>1000<br>1                                                                                                    | Clused by this session<br>CPU used by this session<br>CPU used by this session<br>CPU used by this session<br>CPU used by this session<br>CPU used by this session<br>CPU used by this session                                                                                                    | 09:43:00<br>09:43:00<br>09:45:00<br>09:45:00<br>09:45:00<br>09:47:00<br>09:47:00                                                                                                    | Sgma_vol<br>フィルター<br>クリップボード(二ピー<br>全て選択<br>エクスポート      | Val_per<br>154,922<br>158,213<br>26 Ans / 10 K ft 6<br>26 Ans / 10 K ft 6<br>26 Ans / 10 K ft 6<br>26 Ans / 10 K ft 6<br>26 Ans / 10 K ft 6<br>26 Ans / 10 K ft 6<br>27 Ans / 10 K ft 6<br>28 Ans / 10 K ft 6<br>29 Ans / 10 K ft 6<br>20 Ans / 10 K ft 6<br>20 Ans / 10 K ft 7<br>20 Ans / 10 K ft 7<br>20 Ans / 10 K ft 7                                                                                                    | 900<br>61<br>54                                  | s + \$1¢         | ×<br>×                                  |
| 1500-86-92:<br>・ Novoking:<br>「ススタンス名」 日夕の日付<br>「日本 2006-86-56 ・ 00:00 の<br>お子 2006-86-56 ・ 20:39<br>ほどわいうド 2 - 39<br>におわいうド 2 - 39<br>におわいう<br>におわいう<br>におわいう<br>にのう<br>にのう<br>にのう<br>にのう<br>にのう<br>にのう<br>にのう<br>にの                                                                                                    | 2000<br>1000<br>100<br>1000<br>1000<br>1                                                                                                    | Staturane<br>201 und by this resson<br>201 und by this resson<br>201 und by this resson<br>201 und by this resson<br>201 und by this resson<br>201 und by this resson<br>201 und by this resson<br>201 und by this resson                                                                                                    | Logong_tmc<br>99:43:00<br>99:43:00<br>99:45:00<br>99:45:00<br>99:45:00<br>99:45:00<br>99:45:00<br>99:45:00                                                                                                    | Sgna_val<br>フィルター<br>クックオードにコピー<br>全て変択<br>エクスオート<br>4  | Val_per<br>154,922<br>158,213<br>26 Ала Лиска и<br>26 Ватралейо<br>17 Дания<br>17 Дания                                                                                                    | рес<br>6)<br>541<br>Ония<br>СПИ                  | - *8¢            | × ×                                     |
| 17008/02 0 0<br>XeorMage (<br>(2,202,2,4) 0.20018<br>(2,202,2,4) 0.20018<br>(2,202,2,4) 0.2001<br>(2,202,2,4) 0.2001<br>(2,202,4) 0.2001<br>(2,202,4) 0.                                                                                                    | P 000<br>1000<br>1000                                                                                                    | Stat_name<br>D2U used by this sesson<br>D2U used by this sesson<br>D2U used by this sesson<br>D2U used by this sesson<br>D2U used by this sesson<br>D2U used by this sesson<br>D2U used by this sesson<br>D2U used by this sesson<br>D2U used by this sesson                                                                                                    | Logging_tme<br>09:43:00<br>09:44:00<br>09:44:00<br>09:44:00<br>09:44:00<br>09:40:00<br>09:40:00<br>09:40:00<br>09:40:00                                                                                                    | Sgma_val<br>フィルター<br>クリッフオードにコピー<br>全て選択<br>エクスポート      | Val_per<br>154,922<br>158,923<br>158,923<br>158,910,000<br>158<br>158,910,000<br>158,910,000<br>159,910,000<br>159,910,000<br>159                                                                                                    | 54<br>54<br>0 mm                                 | . +8r            | × ×                                     |
| 150001472                                                                                                    | P 000-<br>2001-<br>2001-<br>100-<br>500-<br>500-<br>500-<br>500-<br>500-<br>7 POSA                                                                                                    | Chi uedo by this sesson<br>Chi uedo by this sesson<br>Chi uedo by this sesson<br>Chi uedo by this sesson<br>Chi uedo by this sesson<br>Chi uedo by this sesson<br>Chi uedo by this sesson<br>Chi uedo by this sesson<br>Chi uedo by this sesson<br>Chi uedo by this sesson                                                                                                    | 600010_tme<br>094300<br>094400<br>094400<br>094500<br>094500<br>094600<br>094600<br>094600<br>094600<br>094600<br>094600<br>094600<br>094600<br>094600                                                                                                    | Sgna_val<br>フィルター<br>クリップボードにコピー<br>全で選択<br>エクスポート      | Val_per<br>154,922<br>159,211<br>159,211<br>159 | Sec<br>61<br>54<br>⊡ent<br>⊋ie                   | • <b>*</b> \$#1  |                                         |
| 170-06/42 10 10<br>75-05/Wogi (170-05-06)<br>(172-05-05-6 (170-06-06)<br>147 (200-06-6 (170-06-06)<br>147 (200-06-6 (170-06-06)<br>147 (200-06-6 (170-06-06)<br>147 (200-06-6 (170-06-06)<br>148 (170-06-06)<br>148 (170-06-06)<br>1                                                                                                    | 200-<br>100-<br>100-                                                                                                    | Comparing the second second seco                                                                                                    | Loging_tme<br>99:45:00<br>99:45:00<br>99:45:00<br>99:45:00<br>99:47:00<br>99:47:00<br>99:47:00<br>99:47:00<br>99:47:00<br>99:47:00<br>99:52:00<br>99:52:00                                                                                                    | Syna_usi<br>フィルター<br>クリックオードにコピー<br>全て変沢<br>エクスポート      | Val_per<br>154,922<br>154,922<br>156,922<br>156,922<br>156,922<br>156,922<br>157,924<br>157<br>17<br>17<br>17<br>17<br>17<br>17<br>17<br>17<br>18<br>19<br>19<br>19<br>19<br>19<br>19<br>19<br>19<br>19<br>19                                                                                                    | Sec<br>61<br>51                                  | - + 8 d          | 2<br>2<br>2<br>2<br>2<br>2<br>3         |
| D2000492<br>-Neorthop<br>(25305258 1070086<br>107006928 20000<br>1170006928 20000<br>1181127 108<br>1181127 10<br>1181127 10<br>118117 10<br>1181127 10<br>1181127 10<br>1181117 10<br>118 | 9 000-<br>2 000-<br>2 000-<br>1000-<br>1000-                                                                                                    | Stat jonne<br>201 used by this essaon<br>201 used by this essaon<br>201 used by this essain<br>201 used by this essain<br>201 used by this essain<br>201 used by this essain<br>201 used by this essain<br>201 used by this essain<br>201 used by this essain<br>201 used by this essain<br>201 used by this essain<br>201 used by this essain<br>201 used by this essain<br>201 used by this essain<br>201 used by this essain<br>201 used by the essain                                                                                                    | 09943200<br>09943200<br>09945200<br>0994500<br>0994500<br>09945200<br>09945200<br>09945200<br>09945200<br>09952200<br>09943200                                                                                                    | Sgna_val<br>フィルター<br>クリッフボードにコピー<br>全て選択<br>エクスポート      | Val_per<br>155,922<br>155,922<br>157,925<br>157,925<br>157 | рес<br>61<br>54<br>Ония<br>Ония                  | - <b>*</b> \$¢€  |                                         |
| 17.000/12. 12 0<br>7.000/06/2 0/000/06<br>17.000/06/2 0/000/06<br>17.7000/06/2 0/000/06<br>17.7000/06/2 0/0000/06<br>17.7000/06/2 0/000/06<br>17.7000/06/2 0/000/06<br>17.7000/06/2 0/000/06<br>17.7000/06/2 0/000/06<br>17.7000/06/2 0/0000/06<br>17.7000/06<br>17.70000<br>17.7000/06<br>17.70000<br>17.7000<br>17.70000<br>17.70000<br>17                                                                                                    | P 000<br>2000<br>2000<br>1000<br>1000                                                                                                    | Cluster in the second second s                                                                                                    | Logging_tmc<br>09:40:00<br>09:44:00<br>09:45:00<br>09:45:00<br>09:47:00<br>09:47:00<br>09:47:00<br>09:47:00<br>09:51:00<br>09:52:00<br>09:52:00<br>09:42:00<br>09:42:00<br>09:42:00                                                                                                    | Sgna_ual<br>フィルター<br>クリックオードにコピー<br>全て選択<br>エクスポート<br>4 | Val_per           154,522           158,521           158,521           158,521           158,521           158,521           16           17           18           17           18           17           18           17           18           17           18           17           18           19           19           19           10           11           12           13           14           15           15           15           15           15           15           15                                                                                                    | рес<br>61<br>54<br>)<br>Го пол.<br>)<br>Го пол.  | 2 + 8 0          |                                         |
| 15 00 14 12 1<br>20 00 14 12 1<br>(12 00 20 00 00 12 12 00 00 12<br>15 12 12 12 12 12 12 12 12 12 12 12 12 12                                                                                                    |                                                                                                    | Stat jonne<br>DPI used by this esson<br>DPI used by this esson<br>DPI used by the all attried<br>DPI used by the all attried                                                                                                    | 09245-00<br>09245-00<br>09245-00<br>09245-00<br>09245-00<br>09245-00<br>09245-00<br>09245-00<br>09252-00<br>09252-00<br>09252-00<br>09252-00<br>09245-00<br>09245-00<br>09245-00                                                                                                    | Sgna_val<br>フィルター<br>クリッフボードにコピー<br>全て選択<br>エクスポート      | Val_per<br>154,552<br>154,552<br>155,213<br>156,552<br>157,213<br>157,213<br>17  | 900<br>54<br>0                                   | - <b>*</b> \$¢€  |                                         |
| ログの低分え 2010<br>マークスタンス名 ログの日日<br>インスタンス名 ログの日日<br>日本 2000-00-56 - 00:00<br>メイア 3000-00-56 - 22:59<br>日本社シンド 日 557<br>TEALシンド 20000255                                                                                                    |                                                                                                    | Cluster y the second<br>Cluster y the second<br>Cluster y | Loggingtme           096:45:00         096:45:00         096:45:00         096:45:00         096:45:00         096:45:00         096:45:00         096:45:00         096:45:00         096:45:00         096:45:00         096:45:00         096:45:00         096:45:00         096:45:00         096:45:00         096:45:00         096:45:00         096:45:00         096:45:00         096:45:00         096:45:00         096:45:00         096:45:00         096:45:00         096:45:00         096:45:00         096:45:00         096:45:00         096:45:00         096:45:00         096:45:00         096:45:00         096:45:00         096:45:00         096:45:00         096:45:00         096:45:00         096:45:00         096:45:00         096:45:00         096:45:00         096:45:00         096:45:00         096:45:00         096:45:00         096:45:00         096:45:00         096:45:00         096:45:00         096:45:00         096:45:00         096:45:00         096:45:00         096:46:00         096:45:00         096:45:00         096:45:00         096:45:00         096:45:00         096:45:00         096:45:00         096:45:00         096:45:00         096:45:00         096:45:00         006:45:00         006:45:00         006:45:00         006:45:00         006:45:00         006:45:00         006:45:00         006 | Sgna_val<br>フィルター<br>クリップホードにコピー<br>全て選択<br>エクスポート      | Val_per<br>134,5922<br>134,2921<br>145,213<br>146,243<br>147,243<br>147,245<br>147,245<br>147,245<br>1 | 54<br>51<br>10 mm<br>14<br>214<br>214<br>2000000 | x + 00 ⊂ 1       | 2 (X                                    |

①Performance Analyzerで、確認対象の「インスタンス名」、「ログの日付」を選択して、「クエリー・ツール」を開きます。

②「ExtractSupportData.sql」テキストを開いて、抽出するデータ種類のSQLの対象時間帯「s.I ogging\_time between '09:42:00' and '09:52:00'」を修正し、コマンドスペースに貼り付けます。
 → 例は、「Oracleデータベースの性能統計(性能指標)のデータ」を貼り付けています。

③「F7」あるいは右クリックの「実行」メニューで、「②」のSQLを実行します。

④実行結果リストの右クリックメニュー「エクスポート」で、結果を保存します。

→ 同様の手順で、OS情報のデータ、Oracleデータベースのイベント(待機指標)のデータ、上 位OSプロセスのデータなどを抽出します。

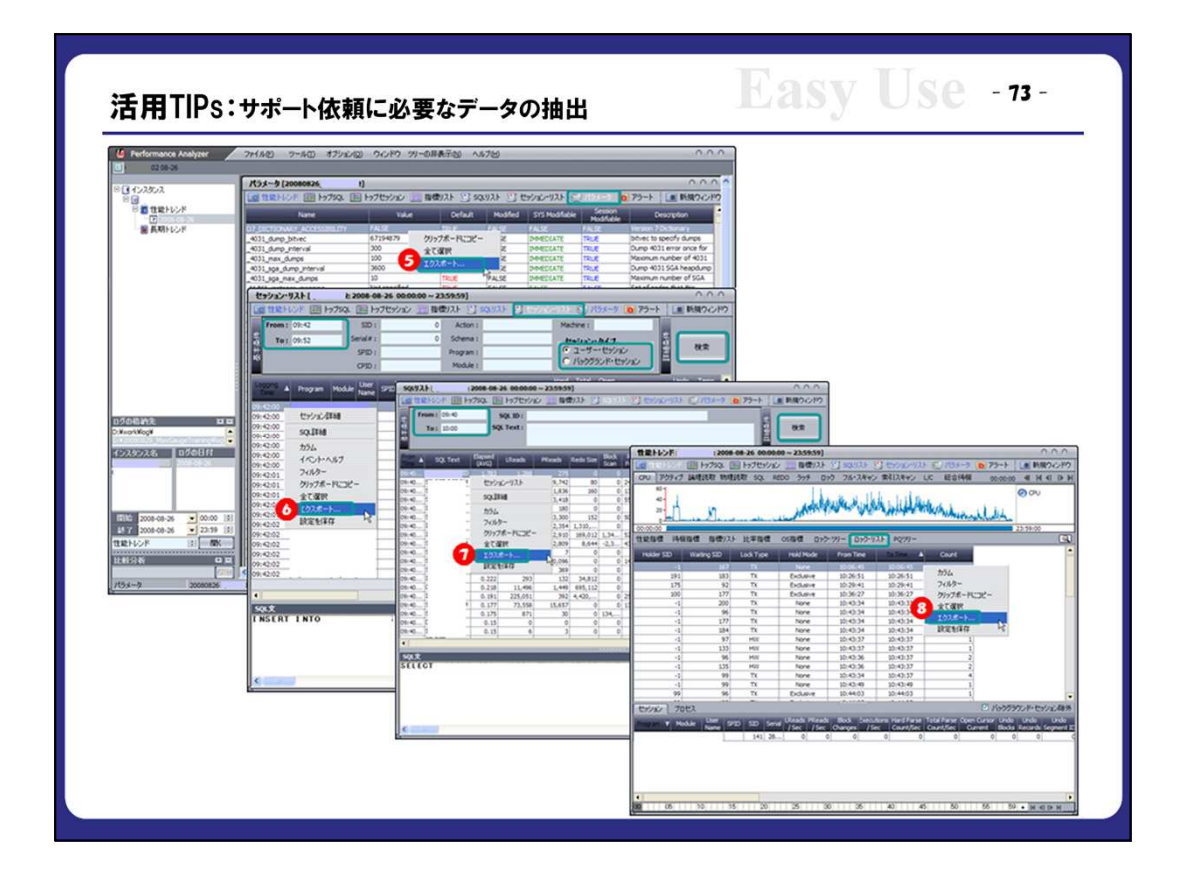

⑤「パラメータ」リストの右クリックメニュー「エクスポート」で、結果を保存します。

⑥「セッションリスト」で該当時間(From, To)指定した検索を行い、「Logging Time」順の結果リストの右クリックメニュー「エクスポート」で、結果を保存します。

→「ユーザーセッション」、「バックグラウンドセッション」両方抽出することも有効です。

⑦「SQLリスト」で該当時間(From, To)指定した検索を行い、時間順の結果リストの右クリックメニュー「エクスポート」で、結果を保存します。

⑧「ロックリスト」の右クリックメニュー「エクスポート」で、結果を保存します。

| M Performance Analyzer                       | ファイルドド ツール(11) オブション(0) ウィンドウ ツリーの非表示(16) ヘルプのイ                                                                                                    | 000                                        |
|----------------------------------------------|----------------------------------------------------------------------------------------------------|--------------------------------------------|
| D MXGDB02 01-26                              |                                                                                                    |                                            |
| MXGDB02                                      | 性能トレンド [MXGDB02: 2008-01-26 00:00:00 ~ 23:59:59]                                                                                                    | 000                                        |
| C MXGDB02                                    | 🧰 ままトレント 🎟 トップSQL 🔚 トップセッション 🔜 指標リスト 🔄 SQLリスト 🔄 セッション・リスト 💿 パラメータ 🛅 アラ                                                                                                    | シート 🔳 新規ウィンドウ                              |
| 三 1日記トレント<br>2 2008-01-26                    | CPU アクティブ 論理読取 物理読取 SQL REDO ラッチ ロック フル・スキャン 常引スキャン L/C 総合待機 00                                                                                                    | :00:00 <b>4</b> H H I I J                  |
| ■ 長期トレンド<br>長期トレンド                           | Likeline states in the second second s | CPU                                        |
| 1                                            | 00:00:00<br>長期トレンド                                                                                                    | 23:59:00                                   |
|                                              | 性能指標 (待機指標)リー                                                                                                    | <u>a</u>                                   |
|                                              | 200.000-1 人 日夕の格納先 (+)                                                                                                    | Session logical                            |
|                                              | 100,000 - W MM                                                                                                    | reads                                      |
|                                              | 6.00011 /                                                                                                    | C abustical canada                         |
|                                              | 4.000- 1029028                                                                                                    | physical reads                             |
|                                              | MXGD802                                                                                                    |                                            |
|                                              | 1.000-1                                                                                                    | execute count                              |
| l 🔥 i                                        | 500- ] Journ                                                                                                    |                                            |
| n//の終始告 (11)日                                |                                                                                                    |                                            |
| C:¥Program Files¥MaxGauge3¥DATA¥             | 2.000- ( 長期下レン下(1)ターハル)                                                                                                    | e reud entries                             |
| インスタンス名 ログの日付                                | 0 Bbb 2008-01-25 : 終了 2008-02-07 :                                                                                                    |                                            |
| MXGD502 2008-01-25                           | セッション プロセス 時間帯 00:00 1 ~ 23:59 1                                                                                                    | ックグラウンド・セッション保外                            |
| 2008-01-27                                   | Program V Module 바고카드 Total Parse Open Cursor<br>한것이 – 같은 Count/Sec Current                                                                                                    | Undo Undo Undo<br>Blocks Records Segment I |
| 2008-01-28                                   | <ora_j00 0="" 0<="" td=""><td>0 0</td></ora_j00>                                                                                                    | 0 0                                        |
| 開始 2008-01-26 • 00:00 章                      |                                                                                                    |                                            |
| 3:59 1                                       | ( (*+)/2/)                                                                                                    |                                            |
| 性能トレンド ・ ・ ・ ・ ・ ・ ・ ・ ・ ・ ・ ・ ・ ・ ・ ・ ・ ・ ・ |                                                                                                    |                                            |
| 比較分析 口 回                                     |                                                                                                    | <u> </u>                                   |

①Performance Analyzerから、適切な「インスタンス名」、「ログの日付」を選択して、開きます。 ここでは、該当インスタンスの長期トレンドを見ますので、「インスタンス名」のみ正しければ結 構です。

②ツリーの「長期トレンド」の右クリックメニューで、長期トレンドの詳細指定画面を開いて、 適切な期間(「開始」と「終了」)と、「時間帯」を指定して、「OK」を押します。 (期間中の対象のログ数が多いほど、表示に時間が掛かります)

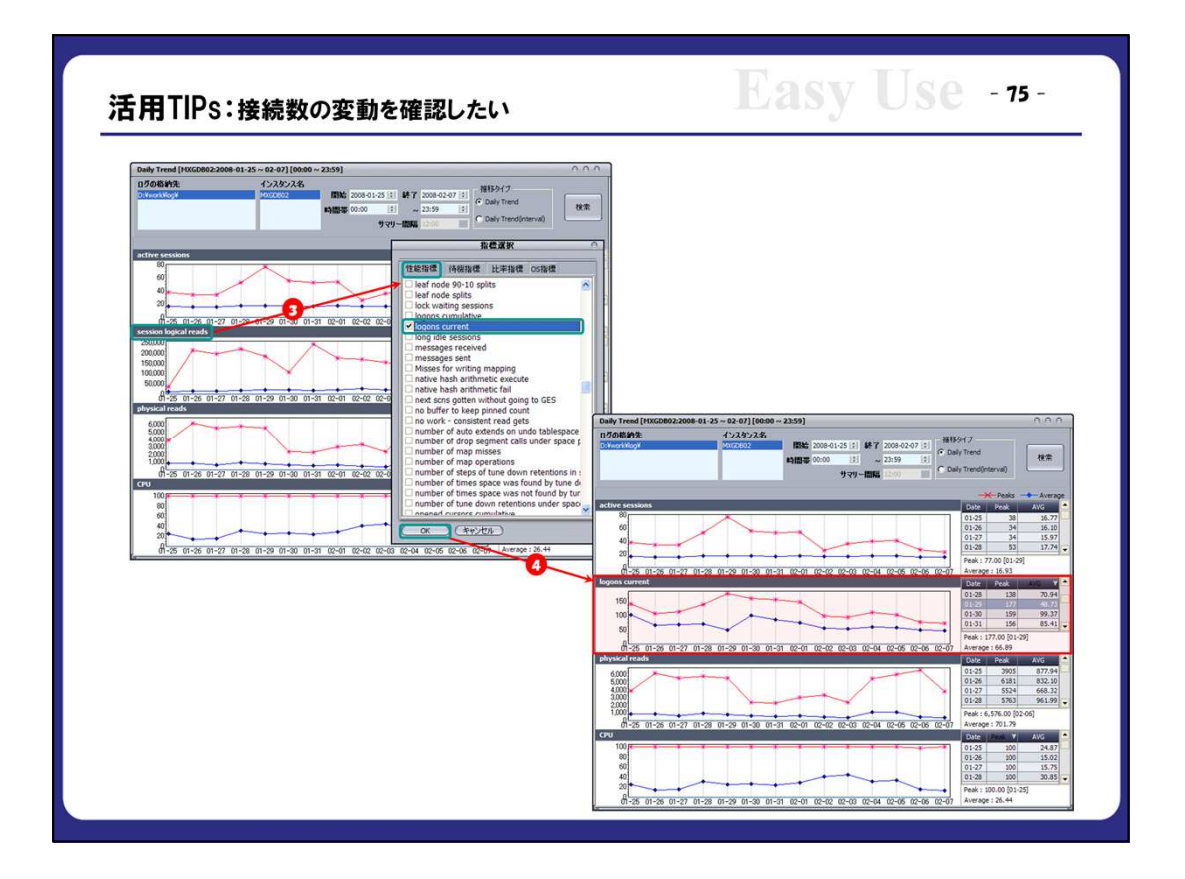

③表示された長期トレンドの指標名をダブルクリックして、「指標選択」画面を開きます。

④「性能指標」の「logons current」指標を選択し、「OK」を押します。

→ 指定された時間帯の日別単位に、最大接続数と平均接続数の推移グラフと表を確認します。

|                                                                                                    | -の回避                                                                                                    |                                                                                                    |                          |                                                                                                    |                                                                                                    | ~ J                                           |                                                                                                    |
|----------------------------------------------------------------------------------------------------|----------------------------------------------------------------------------------------------------|----------------------------------------------------------------------------------------------------|--------------------------|----------------------------------------------------------------------------------------------------|----------------------------------------------------------------------------------------------------|-----------------------------------------------|----------------------------------------------------------------------------------------------------|
| 🇳 MaxGauge Real-Time Monito                                                                                                    | r                                                                                                    |                                                                                                    |                          |                                                                                                    |                                                                                                    |                                               |                                                                                                    |
| 接続 <u>ツール(T)</u> アラート(A) ログ(L) 現                                                                                                    | 財境設定(C) ウィンドウ(W) ヘルプ(H)                                                                                                    |                                                                                                    |                          |                                                                                                    |                                                                                                    |                                               |                                                                                                    |
| セッション・マネージャー・                                                                                                    |                                                                                                    |                                                                                                    |                          |                                                                                                    |                                                                                                    |                                               |                                                                                                    |
| D>D-VU-W +                                                                                                    | SX V MXG31                                                                                                    | 8                                                                                                    |                          |                                                                                                    |                                                                                                    |                                               |                                                                                                    |
| PQセッション(P)・                                                                                                    |                                                                                                    |                                                                                                    |                          |                                                                                                    |                                                                                                    |                                               |                                                                                                    |
| リモート・セッション(R)・                                                                                                    |                                                                                                    |                                                                                                    |                          |                                                                                                    |                                                                                                    |                                               |                                                                                                    |
| 実行済みSQL(Q)                                                                                                    |                                                                                                    |                                                                                                    |                          |                                                                                                    |                                                                                                    |                                               |                                                                                                    |
| 統計情報( <u>A</u> )                                                                                                    |                                                                                                    |                                                                                                    |                          |                                                                                                    |                                                                                                    |                                               |                                                                                                    |
| スクリプト・マネージャー(C) ▶                                                                                                    | 1. MXG31                                                                                                    |                                                                                                    |                          |                                                                                                    |                                                                                                    |                                               |                                                                                                    |
| ミノフテレ・マルチ・チニタ(M)                                                                                                    |                                                                                                    |                                                                                                    |                          |                                                                                                    |                                                                                                    |                                               |                                                                                                    |
| 2×14 4/67 C_9@                                                                                                    |                                                                                                    |                                                                                                    |                          |                                                                                                    |                                                                                                    |                                               |                                                                                                    |
| the second second second second second second second second second second second second second second second se                                                                                                    |                                                                                                    |                                                                                                    |                          |                                                                                                    |                                                                                                    |                                               |                                                                                                    |
| クラスタ・モニター (山)                                                                                                    | 4                                                                                                    |                                                                                                    |                          |                                                                                                    |                                                                                                    |                                               |                                                                                                    |
| クラスタ・モニター (1)                                                                                                    | 1 - Parameter                                                                                                    |                                                                                                    |                          |                                                                                                    |                                                                                                    |                                               | - + ×                                                                                                    |
| クラスタ・モニター (ய)                                                                                                    | 1 - Parameter                                                                                                    |                                                                                                    |                          |                                                                                                    |                                                                                                    |                                               | - + X                                                                                                    |
| クラスタ・モニター (j)                                                                                                    | 1 - Parameter                                                                                                    |                                                                                                    |                          |                                                                                                    |                                                                                                    |                                               | - + ×                                                                                                    |
| クラスタ・モニター (山)                                                                                                    | 1 - Parameter                                                                                                    | Value                                                                                                    | Defeid                   | Changed                                                                                                    | CVC Modifishia                                                                                                    | Session                                       | - + X                                                                                                    |
| 057,8·モニタ- (ω)                                                                                                    | 1 - Parameter                                                                                                    | Value                                                                                                    | Default                  | Changed                                                                                                    | SYS Modifiable                                                                                                    | Session<br>Modifiable                         | - + X<br>Description                                                                                                    |
| 5729+ €_25- (1)<br>3 201071- マネージャー - MX63<br>1 1100 1000<br>1100 1000<br>11000<br>1100 1000<br>1100 1000<br>11000<br>1100 1000<br>1100 1000<br>1100 1000<br>1100 1000<br>1100 1000<br>1100 1000<br>1100 1000<br>1100 1000<br>1100 1000<br>1100 1000<br>1100 1000<br>1100 1000<br>1100 1000<br>1100 1000<br>11000<br>11000<br>11000<br>11000<br>11000<br>11000<br>11000<br>10 | 1 - Parameter<br>** Name Processes any consistence aphiliad                                                                                                    | Value<br>200                                                                                                    | Default                  | Changed<br>FALSE<br>EALSE                                                                                                    | SYS Modifiable<br>FALSE                                                                                                    | Session<br>Modifiable                         | - + X Description User processes                                                                                                    |
|                                                                                                    |                                                                                                    | Value<br>200<br>TRUE<br>enforced                                                                                                  | Default                  | Changed<br>FALSE<br>FALSE<br>FALSE<br>FALSE                                                                                                    | SYS Modifiable<br>FALSE<br>IMMEDIATE                                                                                                    | Session<br>Modifiable<br>TRUE<br>TRUE         | - + ×<br>Description<br>user processes<br>allow rewrite of queries using mat                                                                                                    |
|                                                                                                    | Parameter     R     None     rocesses     query_rewrite_enabled     query_rewrite_integrity     rdms server dn                                                                                                    | Value<br>200<br>TRUE<br>enforced                                                                                                  | Default                  | Changed<br>FALSE<br>FALSE<br>FALSE<br>FALSE                                                                                                    | SYS Modifiable<br>FALSE<br>IMMEDIATE<br>IMMEDIATE<br>FALSE                                                                                                    | Session<br>Modifiable<br>TRUE<br>TRUE         | - + ×<br>Description<br>user processes<br>allow rewrite of queries using ma<br>perform rewrite using materialize<br>RDRMS/5 Distrogradient Almere                                                                                                    |
|                                                                                                    | Parameter     Nome     vocesses     aurry_rewrite_intabled     auery_rewrite_intabled     auery_rewrite_integrity     rdsms_server_dn     read only open delayed                                                                                                    | Value<br>200<br>TRUE<br>enforced<br>FALSE                                                                                         | Default                  | Changed<br>FALSE<br>FALSE<br>FALSE<br>FALSE<br>FALSE                                                                                           | SYS Modifiable<br>FALSE<br>IMMEDIATE<br>IMMEDIATE<br>FALSE<br>FALSE                                                                                                    | Session<br>Modifiable<br>TRUE<br>TRUE         | - + ×<br>Description<br>user processes<br>allow rewrite of gueries using materializer<br>RDBHS's Distinguished Name<br>// THUE delay opening of read on<br>// THUE delay opening of read on                                                                                                    |
|                                                                                                    | Parameter     Nome     processes     query_rewrite_integrity     rodms_perver_dn     read_only_open_delayed     recovery_paralelam                                                                                                    | Value<br>200<br>TRUE<br>enforced<br>FALSE<br>0                                                                                    | Default                  | Changed<br>FALSE<br>FALSE<br>FALSE<br>FALSE<br>FALSE<br>FALSE                                                                                  | SYS Modifiable<br>FALSE<br>IMMEDIATE<br>IMMEDIATE<br>FALSE<br>FALSE<br>FALSE                                                                                                   | Session<br>Modifiable<br>TRUE<br>TRUE         | - + ×<br>Description<br>user processes<br>allow rewrite of gueries using mat-<br>perform rewrite using materialize<br>RDBMS's Distinguished Name<br>if TRUE delay opening of read on<br>number of server processes to us                                                                                                    |
|                                                                                                    | Parameter     None     rocesses     query_rewrite_enabled     query_rewrite_integrity     rdoms_server_dn     recovery_paralelam     recvdebn                                                                                                    | Value<br>200<br>TRUE<br>enforced<br>FALSE<br>0<br>on                                                                              | Default<br>ALSE          | Changed<br>FALSE<br>FALSE<br>FALSE<br>FALSE<br>FALSE<br>FALSE<br>FALSE                                                                         | SYS Modifiable<br>FALSE<br>IMMEDIATE<br>IMMEDIATE<br>FALSE<br>FALSE<br>FALSE<br>IMMEDIATE                                                                                      | Session<br>Modifiable<br>TRUE<br>TRUE<br>TRUE | - + ×<br>Description<br>user processes<br>allow rewrite of queries using materializer<br>RDMMS to Isotaniden Name<br>if TRUE delay opening of read on<br>number of server processes to us<br>recyclebin processing                                                                                                    |
|                                                                                                    | Parameter     None     vocesses     avery_rewrite_enabled     avery_rewrite_integrity     rdsms_server_dn     read_only_open_delayed     recovery_paralelism     recyclebin     remote_archive_enable                                                                                                    | Value<br>200<br>TRUE<br>enforced<br>FALSE<br>0<br>on<br>true                                                                      | Default<br>ALSE          | Changed<br>FALSE<br>FALSE<br>FALSE<br>FALSE<br>FALSE<br>FALSE<br>FALSE<br>FALSE                                                                | SYS Modifiable<br>FALSE<br>IMMEDIATE<br>FALSE<br>FALSE<br>FALSE<br>FALSE<br>FALSE<br>FALSE<br>FALSE                                                                            | Session<br>Modifiable<br>TRUE<br>TRUE         | - + ×<br>Description<br>user processes<br>allow rewrite of queries using mat-<br>perform rewrite using materializer<br>RDBHS's füsting quided Name<br>if TRUE delay opening of read on<br>number of server processes to us<br>recyrdebin processing<br>remote actival enable setting                                                                                                    |
| >>>>         >>>>>>>>>>>>>>>>>>>>>>>>>>>>                                                                                                    | Parameter     Xome     Orccesses     Query_rewrite_integrity     robms_server_dn     read_only_open_delayed     recovery_paralelam     recyclebin     remote_generatelam     remote_generatelam                                                                                                    | Value<br>200<br>TRUE<br>enforced<br>FALSE<br>0<br>o<br>o<br>n<br>true<br>TIMESTAMP                                                | Default                  | Changed<br>FALSE<br>FALSE<br>FALSE<br>FALSE<br>FALSE<br>FALSE<br>FALSE<br>FALSE<br>FALSE                                                       | SYS Modifiable<br>FALSE<br>IMMEDIATE<br>IMMEDIATE<br>FALSE<br>FALSE<br>IMMEDIATE<br>FALSE<br>IMMEDIATE                                                                         | Session<br>Modifiable<br>TRUE<br>TRUE<br>TRUE | - + ×<br>Description<br>User processes<br>allow rewrite of queries using materializer<br>DBMS'S Distrailweite Name<br>if TRUE delay opening of read ont<br>number of server processes to ur<br>recyclebin processing<br>remote procedure call dependent<br>remote procedure call dependent                                                                                                    |
|                                                                                                    | Parameter     None     rocesses     goery_rewrite_enabled     guery_rewrite_enabled     guery_rewrite_enabled     guery_rewrite_integrity     rdoms_server_dn     recovery_paralelem     recyclebin     remote_scheme_enable     remote_scheme     remote_scheme                                                                                                    | Value<br>200<br>TRUE<br>enforced<br>FALSE<br>0<br>on<br>true<br>TIMESTAMP                                                         | Default<br>ALSE          | Changed<br>FALSE<br>FALSE<br>FALSE<br>FALSE<br>FALSE<br>FALSE<br>FALSE<br>FALSE<br>FALSE                                                       | SYS Modifiable<br>FALSE<br>IMMEDIATE<br>IMMEDIATE<br>FALSE<br>FALSE<br>IMMEDIATE<br>FALSE<br>IMMEDIATE<br>IMMEDIATE                                                            | Session<br>Modifiable<br>TRUE<br>TRUE<br>TRUE | - + ×<br>Description<br>user processes<br>allow rewrite of queries using mat<br>perform rewrite using materializer<br>RDMMS Distriguiden Name<br>if TRUE delay opening of read on<br>number of server processes to us<br>revolta processing<br>remote archival enable setting<br>remote-procedure call dependent<br>remote laterer                                                                                                    |
| 20171-32-39 HX63     20171-32-39 HX63     20171-32-39 HX63     20171-     2018     20171-32     2018     20171-     2018     2018     20171-     2018     20171-     2018     20171     2018     20171     2018     2017     2018     2017     2018     2017     2018     2017     2018     2017     2018     2017     2018     2017     2018     2017     2018     2017     2018     2017     2018     2017     2018     2017     2018     2017     2018     2017     2018     2017     2018     2017     2018     2017     2018     2017     2018     2017     2018     2017     2018     2017     2018     2017     2018     2017     2018     2017     2018     2017     2018     2017     2018     2017     2018     2017     2018     2018     2018     2018     2018     2018     2018     2018     2018     2018     2018     2018     2018     2018     2018     2018     2018     2018     2018     2018     2018     2018     2018     2018     2018     2018     2018     2018     2018     2018     2018     2018     2018     2018     2018     2018     2018     2018     2018     2018     2018     2018     2018     2018     2018     2018     2018     2018     2018     2018     2018     2018     2018     2018     2018     2018     2018     2018     2018     2018     2018     2018     2018     2018     2018     2018     2018     2018     2018     2018     2018     2018     2018     2018     2018     2018     2018     2018     2018     2018     2018     2018     2018     2018     2018     2018     2018     2018     2018     2018     2018     2018     2018     2018     2018     2018     2018     2018     2018     2018     2018     2018     2018     2018     2018     2018     2018     2018     2018     2018     2018     2018     2018     2018     2018     2018     2018     2018     2018     2018     2018     2018     2018     2018     2018     2018     2018     2018     2018     2018     2018     2018     2018     2018     2018     2018     2018     2018     2018     2018     2018     2018     2018     2018     2018     2018     2018     2018                                                                                                    | Parameter     None     vocesses     auery_rewrite_enabled     auery_rewrite_integrity     rdsms_server_dn     read_only_open_delayed     recovery_paralelism     recyclebin     remote_doirp_delayed     remote_doirp_assoundfile                                                                                                    | Value<br>200<br>TRUE<br>enforced<br>FALSE<br>0<br>0<br>0<br>tue<br>TIMESTAMP<br>EXCLUSIVE                                         | Default<br>ALSE<br>FALSE | Changed<br>FALSE<br>FALSE<br>FALSE<br>FALSE<br>FALSE<br>FALSE<br>FALSE<br>FALSE<br>FALSE<br>FALSE                                              | SYS Modifiable<br>FALSE<br>IMMEDIATE<br>FALSE<br>FALSE<br>FALSE<br>FALSE<br>IMMEDIATE<br>FALSE<br>IMMEDIATE<br>FALSE<br>IMMEDIATE<br>FALSE                                     | Session<br>Modifiable<br>TRUE<br>TRUE<br>TRUE | - + ×<br>Description<br>user processes<br>allow rewrite of guaries using mat<br>perform rewrite using materialized<br>RDBNS's Distinguished Name<br>if TRUE delay opening of read on<br>number of server processes to us<br>recryctelin processing<br>remote archival enable setting<br>remote procedure - call dependent<br>remote listemer<br>password fle usage parameter                                                                                                    |
|                                                                                                    | 1 - Parameter<br>***<br>processes<br>query_rewrite_enabled<br>query_rewrite_integrity<br>recovery_paralelam<br>recyclebm<br>remote_generose_mode<br>remote_justene<br>remote_justene<br>remote_justene<br>remote_generose_inde                                                                                                    | Value<br>200<br>TRUE<br>enforced<br>FALSE<br>0<br>on<br>true<br>TRUESTAMP<br>EXCLUSIVE<br>FALSE                                   | Default<br>ALSE<br>FALSE | Changed<br>FALSE<br>FALSE<br>FALSE<br>FALSE<br>FALSE<br>FALSE<br>FALSE<br>FALSE<br>FALSE<br>FALSE<br>FALSE                                     | SYS Modifiable<br>FALSE<br>IMMEDIATE<br>IMMEDIATE<br>FALSE<br>FALSE<br>FALSE<br>IMMEDIATE<br>IMMEDIATE<br>IMMEDIATE<br>FALSE<br>FALSE                                          | Session<br>Modifiable<br>TRUE<br>TRUE<br>TRUE | - + ×<br>Description<br>user processes<br>allow rewrite of queries using mat<br>perform rewrite using materializer<br>2004/55 Disturbleh Name<br>If TULE delay opening of read ont<br>number of server processes to us<br>recyclebin processing<br>remote procedure - cell dependent<br>remote procedure - cell dependent<br>remote procedure - cell dependent<br>password file usage parameter<br>allow non-secure remote clents to<br>allow non-secure remote clents to                                                                                                    |
|                                                                                                    | Parameter     Aone     Aone     Aone     Aone     Aone     processes     query_rewrite_prabled     query_rewrite_integrity     robms_server_dn     recovery_paralelem     renote_scribive_enable     remote_scribive_enable     remote_scribive_enable     remote_login_passwordfile     remote_or_vides                                                                                                    | Value<br>200<br>TRUE<br>enforced<br>FALSE<br>0<br>on<br>true<br>TIMESTAMP<br>EXCLUSIVE<br>FALSE<br>FALSE                          | Default<br>ALSE<br>FALSE | Changed<br>FALSE<br>FALSE<br>FALSE<br>FALSE<br>FALSE<br>FALSE<br>FALSE<br>FALSE<br>FALSE<br>FALSE<br>FALSE<br>FALSE                            | SYS Modifiable<br>FALSE<br>IMMEDIATE<br>IMMEDIATE<br>FALSE<br>FALSE<br>FALSE<br>IMMEDIATE<br>IMMEDIATE<br>IMMEDIATE<br>FALSE<br>FALSE<br>FALSE                                 | Session<br>Modifiable<br>TRUE<br>TRUE<br>TRUE | - + ×<br>Description<br>user processes<br>allow rewrite of queries using mat<br>perform rewrite using materialize<br>RDM%5 Distriguiden Name<br>if TRUE delay opening of read on<br>number of serve processes to us<br>recyclein processing<br>remote archival enable setting<br>remote archival enable setting<br>remote archival enable setting<br>remote server encod edites to<br>allow non-secure remote clients to<br>allow non-secure remote clients to                                                                                                    |
|                                                                                                    | Parameter     I - Parameter     I - Parameter     I - Remember - Remember - Remembe                                                                                                    | Value<br>200<br>TRUE<br>enforced<br>FALSE<br>0<br>0<br>0<br>0<br>true<br>TRUE<br>FALSE<br>FALSE<br>FALSE<br>FALSE<br>TRUE<br>TRUE | Default<br>ALSE<br>FALSE | Changed<br>FALSE<br>FALSE<br>FALSE<br>FALSE<br>FALSE<br>FALSE<br>FALSE<br>FALSE<br>FALSE<br>FALSE<br>FALSE<br>FALSE<br>FALSE                   | SYS Modifield<br>FALSE<br>DMMEDIATE<br>FALSE<br>FALSE<br>FALSE<br>FALSE<br>DMMEDIATE<br>FALSE<br>FALSE<br>FALSE<br>FALSE<br>FALSE<br>FALSE<br>FALSE<br>FALSE                   | Session<br>Modifiable<br>TRUE<br>TRUE<br>TRUE | - + ×<br>Description<br>user processes<br>allow rewrite of quaries using mat-<br>perform rewrite using materializer<br>RDMR'S Distruguished Name<br>if TRUE delay opening of read on<br>number of server processes to us<br>recryctedur processing<br>remote procedure evail dependent<br>remote listemer<br>password file usage parameter<br>allow non-secure remote clents to<br>tadown generature remote clents to<br>tadown generature remote clents to<br>tadown ge |
| bj328+ E_2A - @)     bj328+ E_2A - @)     bj328+ E_2A - MXG3     bj328+ E_2A - MXG3                                                                                                    | 1 - Parameter<br>3 - Parameter<br>1 - Rest<br>1 - Constant - Constant<br>1 - Constant - Constant<br>1 - Constant<br>1 - Const | Value<br>200<br>TRUE<br>enforced<br>FALSE<br>0<br>on<br>true<br>true<br>true<br>EXCLUSIVE<br>FALSE<br>FALSE<br>FALSE              | Pefault<br>ALSE<br>FALSE | Changed<br>FALSE<br>FALSE<br>FALSE<br>FALSE<br>FALSE<br>FALSE<br>FALSE<br>FALSE<br>FALSE<br>FALSE<br>FALSE<br>FALSE<br>FALSE<br>FALSE<br>FALSE | SYS Modifiable<br>FALSE<br>DMHEDIATE<br>DMHEDIATE<br>FALSE<br>FALSE<br>IMHEDIATE<br>FALSE<br>DMHEDIATE<br>FALSE<br>FALSE<br>FALSE<br>FALSE<br>FALSE<br>FALSE<br>FALSE<br>FALSE | Session<br>Modifiable<br>TRUE<br>TRUE<br>TRUE | - + ×<br>Description<br>user processes<br>allow rewrite of queries using mat<br>perform rewrite using materializer<br>QBMS'S bitspuideh Name<br>if TULE delay opening of read ont<br>number of server processes to us<br>recyclebin processing<br>remote procedure-call dependent<br>remote procedure-call dependent<br>remote procedure-call dependent<br>remote procedure-call dependent<br>remote procedure-call dependent<br>remote procedure-call dependent<br>password file usage parameter<br>allow non-secure remote clients to<br>randong dependency for Regionat<br>maters switch for resource limit<br>maters switch for resource limit<br>maters witch for resource limit                                                                                                    |

①Real-Time Monitorの「スクリプト・マネージャー」から該当インスタンスを選択します。

②「Parameter」をダブルクリックで実行し、その結果リストから最大プロセス数「processes」を確認します。

| Seal-Time Monitor                           |                                                                  |
|---------------------------------------------|------------------------------------------------------------------|
| 接続 ツール(T) アラート(A) ログ(L) 環境設定(C) ウ.          | 心下ウω ヘルプ田                                                        |
| REG ,                                       | 1 MXG31                                                          |
| マルチ・イ: カレント・エラー・ステータス(E)                    |                                                                  |
| session logical reads                       | 31 physical reads                                                |
| 5 10<br>5 8                                 | 75-10读定 [4X631] ×                                                |
| 6<br>4                                      | 性能指標/待機指標 ORACLEアラート・ログ SGA空きメモリー 表領域 データベース・ワーニング ディスクの使用現況 くしい |
|                                             | find for and                                                     |
|                                             | 指標 ワータブ クリティカル リピート                                              |
|                                             |                                                                  |
| アラートの設定 [MXG31]                             | × logons current                                                 |
| 性能指標/特個指標 ORACLEアラート・ログ SGA空きメモリー 表領域 データペー | 2-ワーング ディスクの使用現況 (上) 大小: > マ ワーニング: 180                          |
| 指標                                          | 1742 WIZ WIX UIピート: 2 クリティカル: 190                                |
| Isoons current > 18                         | 0 190 3 OK +4721/                                                |
|                                             | 9                                                                |
|                                             |                                                                  |
|                                             |                                                                  |
|                                             |                                                                  |
|                                             |                                                                  |
|                                             |                                                                  |
|                                             |                                                                  |

③Real-Time Monitorの「アラート→設定」メニューから該当インスタンスを選択します。

④「性能指標/待機指標」タブを選択して「作成」を押します。

⑤「統計情報」の「logons current」指標を選択して、以下の値(例)を選択・設定し、「OK」を押します。

- ・大小「>」
- ・リピート「2」
- ・ワーニングの閾値「180」
- ・クリティカラの閾値「190」

⑥「インターバル=60(秒)」を設定し、「OK」を押します。

→ 接続数が「180」以上「190」未満で、60秒間隔で2回連続でヒットした場合、ワーニングのア ラートとを出す

接続数が「190」以上で、60秒間隔で2回連続でヒットした場合、クリティカルのアラートとを出す

| MaxGauge Re | eal-Time Monitor                             |                                         |
|-------------|----------------------------------------------|-----------------------------------------|
|             |                                              |                                         |
| () マルチ・インスタ |                                              |                                         |
| session k   | logical reads Physical reads MXG31 2 1 MXG31 |                                         |
| עבעלא       | - + x                                        |                                         |
| というでは能統     | 数計指標 経過時間 通知 メールサーバー 転送先 サーバー スナップ・ロギング      |                                         |
| EL "x       | プラード時期をメールして言語する<br>に一ル<br>- 学生食物のメールアドレス    |                                         |
|             | MaxGauge<br>メールサーバー(SMTP) インターバル             |                                         |
|             | gbkm@ex-em.co.jpl 送信インター/Sル                  |                                         |
|             | 1 - 1 - 1                                    |                                         |
|             |                                              |                                         |
|             | トップ性能統計指標 経過時間 通知 メールサーバー 転送先 サーバー スナップ・ロギング |                                         |
|             | 作成 前致 47942<br>注前 メールアドレス 1071年後日            | 床計指標 経過時間 通知 メールサーバー 転送先 サーバー スナップ・ロギング |
|             | <b>3</b><br>【名前】                             | 作成 首原注<br>メールアドレス                       |
|             | メールの転送先の追加 ✓ - + ×<br>МахGau                 | ggeザポート support@ex-em.co.jp             |
|             | 名前: MaxGaugeサポート                             |                                         |
|             | x−JLPFL2: support@ex-em.co.jp                |                                         |
|             |                                              |                                         |
|             |                                              |                                         |
| I           |                                              |                                         |
|             |                                              |                                         |

⑦Real-Time Monitorの「環境設定 → オプション」メニューを選択し、メールサーバーを設定します。

⑧「転送先」タブで「作成」を押します。

⑨転送先のメールアドレスを設定します。

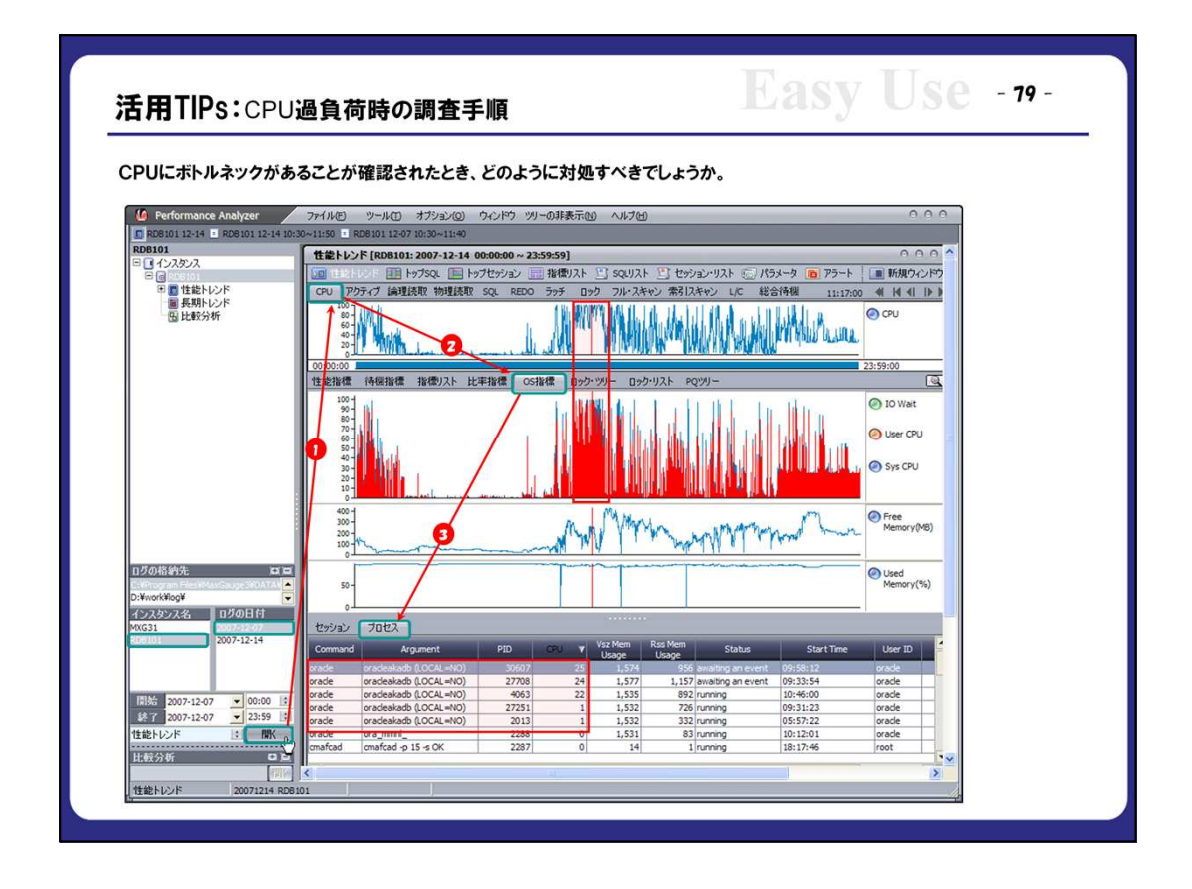

①Performance Analyzerで、該当インスタンス名と日付を開いて、「CPU」タブから24時間トレンドを確認します。

→ [10:30 ~ 12:00]の時間帯でCPU使用率が100%に達しています。

②「OS指標」タブからCPU使用率構成の詳細を確認します。

→「User CPU」が殆どを占めています

③「プロセス」タブから上位プロセスを確認します。

→Oracle関連ユーザーサーバープロセスが上位にランクしています。

→②と③から、Oracleデータベースのユーザー処理の過負荷がCPUリソースの枯渇現象の原因と考えられます。

| 501921- R08101-3007-               | 12-14 10:30/00   | 115059                   |                              |                             |                      | 0.0.0                        |                   |                                    |                     |                                     |                      |                                |
|------------------------------------|------------------|--------------------------|------------------------------|-----------------------------|----------------------|------------------------------|-------------------|------------------------------------|---------------------|-------------------------------------|----------------------|--------------------------------|
| Trom: 12:30                        | Q. E 19709/1     | シ 二 指徴)スト                | පු හෝ පු පාන                 | -92F 💭 1935-9               | 0 75-1 LE P          | 限り心ドウ                        |                   |                                    |                     |                                     |                      |                                |
| Te: 11:50                          | SQL Text :       |                          |                              |                             |                      | (KR                          |                   |                                    |                     |                                     |                      |                                |
| From Time SQL Text                 | Elapsed<br>(AVG) | UReads PRead             | Redo Sure Feich Rat          | nt Elapsed Huats            |                      | COLU ···                     |                   |                                    |                     |                                     |                      |                                |
| 10:30:00                           | 600              | 3,286,405                | 0 0 0                        | 0 600                       | 600                  | 600<br>600                   |                   |                                    |                     |                                     |                      |                                |
| 11:00:00                           | 600              | 3,247,959                | 0 340 2<br>0 80 0            | 0 600                       | 600                  | 600<br>600                   |                   |                                    |                     |                                     |                      |                                |
| 11:10:00<br>10:50:00               | 600              | 3,584,799 3,342,785      | 0 0 0                        | 0 600 0.0                   | 599.95               | 599.95<br>599.95             |                   |                                    |                     |                                     |                      |                                |
| 10:40:00<br>10:50:00               | 600              | 3,244,975 3,382,821      | 0 0 0                        | 0 600 0.0                   | 599.95<br>599.85     | 599.95<br>599.85             |                   |                                    |                     |                                     |                      |                                |
| 11:00:00<br>11:20:00               | 600<br>390.15    | 3,259,648                | 0 248 0<br>0 0 0             | 0 600 0<br>0 390.15         | 599.5<br>390.15      | SQUUZE RDB101:               | 007-12-07 10:3    | 0:00 ~ 11:40:59]                   |                     |                                     |                      | 0.0                            |
| 11:20:00 20:40:00                  | 290.15<br>9.454  | 2,181,967<br>540,642 28, | 0 72 0<br>691 0 4,495        | 0 390.15 0.0                | 2 290.1 1<br>37.85 1 | 国生地ないが同                      | 17504 国 17        | プセッション 三朝                          | 에지는 말 요구가 !         | 日 セッション・リスト 三                       | 133-3 0 73-          | ト                              |
| 11:20:00 SELECT<br>10:30:00        | 0.058            | 14,921<br>365,461 24,    | 132 0 3,729<br>471 188 2,636 | 0 76.8 48                   | 28.5 1,33            | From: 10:30                  | SQL I             | ID I                               |                     |                                     |                      | 6                              |
| 11:00:00 SELECT<br>11:10:00 SELECT | 0.055            | 10,253<br>9,827          | 78 0 2,559<br>165 0 2,452    | 0 63.95 37.0<br>0 47.6 25.3 | 26.9 1,080           | 101 11-0                     | ~~~               |                                    |                     |                                     |                      | 1                              |
| 11:20:00                           | 22.083           | 214,550 38, 287,250 22,  | 930 0 847<br>882 0 2,238     | 0 132.5 1                   | 21.5                 | From Sci Test                | Experied 10       | ant Breat                          | Redo Row Sor        | t Export Wate                       | OPU - Torontor       | 00 1000 0                      |
| •                                  |                  |                          | _                            |                             |                      | 11-00 \$2.0.CT               | (AVG)             | 21,475 140                         | 528 Feb31 Ros       | a <u>cumi</u> (cumi)<br>a 44.35 397 | 3L35 L221            | (AVG) (AVG) 5                  |
| SELECT                             |                  |                          |                              |                             |                      | 11:10 SELECT<br>11:20 SELECT | 0.055             | 10,943 75<br>8,145 55              | 0 2,734<br>0 2,038  | 0 54.15 27.85<br>0 38.35 17.65      | 26.3 985<br>20.7 691 | 0.027 0.028                    |
|                                    |                  |                          |                              |                             |                      | 10:30                        | 5.433 2           | 21,196 8,200<br>58,684 12,590      | 72 831<br>0 1,460   | 0 32.6 36.7<br>0 20.4 4.5           | 15.9 6<br>15.9 7     | 2.65 2.783 -<br>2.271 0.643 -5 |
|                                    |                  |                          |                              |                             |                      | 11:20                        | 6.621 2<br>8.71 1 | 21,114 23,071<br>84,041 39,080     | 0 635               | 0 39.75 25.2<br>0 43.55 29.8        | 24.55 6<br>13.75 5   | 2.425 4.2 -                    |
|                                    |                  |                          |                              |                             |                      | 11:30                        | 4.005 2           | 03,935 33,362<br>09,113 59,029     | 72 1,162<br>0 1.387 | 0 44.05 30.3<br>0 76.35 63.3        | 13.75 11<br>13.05 10 | 1.25 2.755 -3<br>1.305 6.33 2  |
| C                                  |                  |                          |                              |                             |                      | 10:50                        | 2.533 2           | 21, 161 47, 497<br>47, 560 12, 382 | 0 737               | 0 45.2 32.5<br>0 52.55 40.75        | 12.7 6               | 2.117 5.417 -                  |
|                                    |                  |                          |                              |                             |                      | 10:30<br>10:50               | 30.613 2          | 01,056 58,388                      | 0 1,755             | 0 91.85 80.2                        | 11.65 3              | 3.883 26.733 5                 |
|                                    |                  |                          |                              |                             |                      | 11:10                        | 5.715 2           | 02,925 20,175                      | 0 1,268             | 0 \$7.15 45.6                       | 11.55 10             | L 155 4.56 -                   |
|                                    |                  |                          |                              |                             |                      | 11:00                        | 4.111 1           | 79,959 39,535                      | 0 736               | 0 37 25.95                          | 11.05 9              | 1.228 2.883                    |
|                                    |                  |                          |                              |                             |                      | 11:20                        | 14.163 1          | 47,944 27,634                      | 124 719             | 0 56.65 45.9                        | 20.75                | 2.688 11.475                   |
|                                    |                  |                          |                              |                             |                      | •1                           |                   |                                    | 4 Sec. 1            |                                     | 1                    |                                |
|                                    |                  |                          |                              |                             | 6                    | SQLX                         |                   |                                    |                     |                                     |                      |                                |
|                                    |                  |                          |                              |                             |                      | SELECT                       |                   |                                    |                     |                                     |                      |                                |
|                                    |                  |                          |                              |                             |                      |                              |                   |                                    |                     |                                     |                      |                                |

④CPU過負荷時の「SQLリスト」で、過負荷時間帯を指定し、「検索」押しでSQLを抽出します。

⑤通常時の「SQLリスト」で、「④」と同じ時間を指定し、「検索」押しでSQLを抽出します。

⑥「CPU(SUM)」項目の逆順にソートし、上位SQLの論理読取(LReads)、物理読取(PReads)、 CPU使用時間(CPU(SUM))、実行回数(Executions)の実行統計と、SQL文の詳細の違いを確 認します。

→ 通常時(12/7)と比べて、CPU過負荷時(12/14)に上位SQL「SELECT MIN…」の論理読取が 10倍以上増えています。

当時のアクセス対象のデータ量若しくは実行計画の変異を確認します。

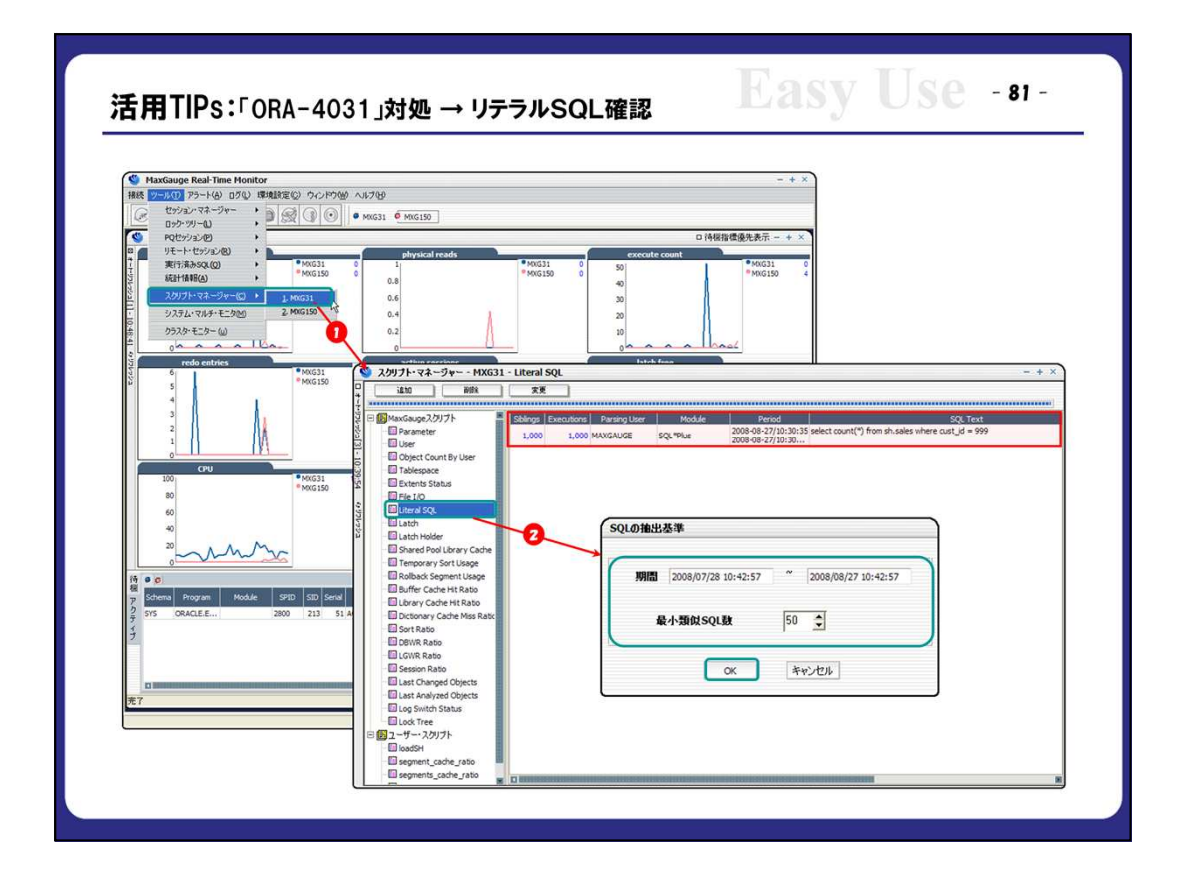

①Real-Time Monitorの「スクリプト・マネージャ」メニューから該当インスタンスを選択します。

②「Literal SQL」をダブルクリックして、適切なSQL抽出の条件「期間、最小類似SQL数」を指定し、「OK」を押します。

→ 例の画面は、類似のSQL「1000」個が1回ずつ実行された結果を表示しています。

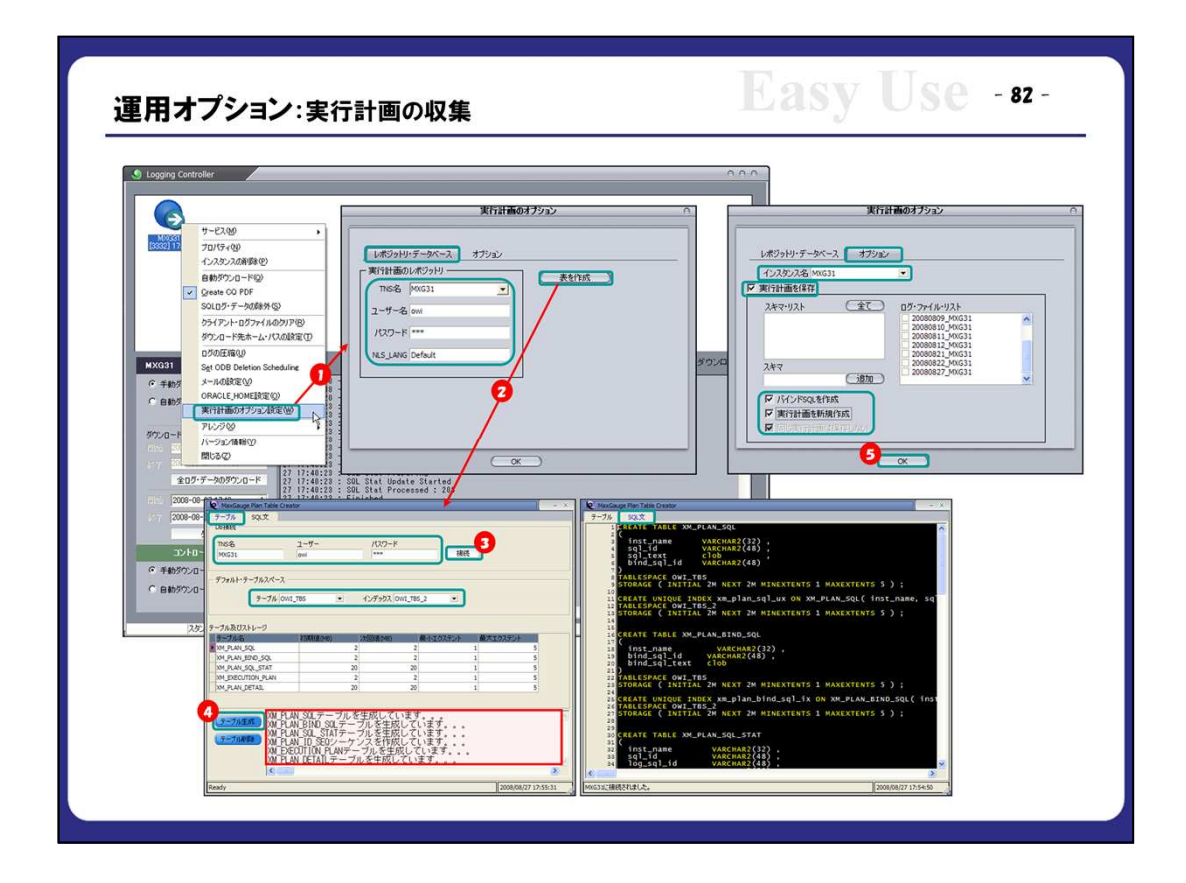

①Logging Controllerの対象インスタンスアイコンの右クリックメニューで「実行計画オプション」画面を開きます。

②「レジストリ・データベース」タブで、実行計画を保存するデータベースへの接続情報(TNS名、ユー ザー名、パスワード)を設定し、「表を作成」を押します。

③「テーブル」タブで、実行計画を保存する表を作成するデータベースへの接続情報(TNS名、ユーザー名、パスワード)を設定し以下の情報を「接続」を行います。

④デフォルト「テーブル」と「インデックス」を指定し、「テーブル作成」を行います。

→ 表の作成時に詳細設定変更が必要な場合、「SQL文」タブのスクリプトを修正し、直接実行します。

⑤「オプション」タブで、対象インスタンス名を選択して、「実行計画を保存」、「バインドSQLを作成」、「実 行計画を新規作成」にチェックを外し、「OK」を押します。

※注意点:実行計画の収集範囲

MaxGaugeで収集済みSQLのみが、実行計画収集の対象になります。

| 接続             | 0                                                                                                    |
|----------------|----------------------------------------------------------------------------------------------------|
|                |                                                                                                    |
| TNS-28 MXG31   | MaxGauge SQL Plan Wever - [SQLE1-]                                                                                                    |
| ユーザー maxgauge  | アプリケーション ウィンドウ ヘルプ - <b>ラ</b> ×                                                                                                    |
| 129-1          | □ ない いっかい いっかい いっかい いっかい いっかい いっかい いっかい い                                                                                                    |
| ● ◆ OK × キャンセル | (シスタンス MNG31 ■ Logical Reads >= ● 0 オブラェクトの所有者 % ● SQL文                                                                                                    |
| ▶ パンワードの無容     | \$6 2008-08-22 ▼ Physical Reads >= ▼ 0 オブジェクト-6 % ▼ *                                                                                                    |
|                | 8月 2009-08-22 ・ Elapsed Time >= ・ 0 オペレーション % ・                                                                                                    |
|                |                                                                                                    |
|                | Result                                                                                                    |
|                | BQL Text Total Plan Count Plan Count SQL ID 1 select count(*) from customers,                                                                                                    |
|                | selection_gala, saud 4 12456267471 2 (<br>SELECTING_VALUE DI ALLANDIA 2 1130864557471 2 (<br>SELECTING_VALUE DI ALLANDIA 2 113086453300 2 SELECTING DI ALLANDIA 2 SELECTING DI ALLANDIA 2 SELECTING DI |
|                | SELECT OPERATION 2 0 5-35938702 4 FROM (                                                                                                    |
|                | elect count() from 5 4 599C275248E 5 SELECT /*+ INDEX (sales sales time_ix) */ promo_id, I<br>RANK( OVER (PARTILION BY promo_id, OPER BY SINK(on)                                                                                                    |
|                | pelect count(*) from 26 26 S0086396556 7 FROM maxeauge, sales                                                                                                    |
|                | 6 WHILKL cust_id between: SYS_B_U and : SYS_B_T<br>GROUP RY prome id_ prod id_                                                                                                    |
|                | 10) S, W                                                                                                    |
|                |                                                                                                    |
|                | History                                                                                                    |
|                | Run Date / User Module Action Program Execute CPU Blapsed Concel Physical Redo Size Action Reine Rector Based                                                                                                    |
|                | 2008/08/22 MAXGA SQL"Plus 0 sqlplusw.exe 4 3,595 4,099 15,948 5,917 0 0 679 0                                                                                                    |
|                |                                                                                                    |
|                |                                                                                                    |
|                | 757.49/00 2008-08-22 18:00:13 V\$SQL_PLAN                                                                                                    |
|                | Execution # 2009-05-08 17:10:20 **                                                                                                    |
|                | E SQR 000-00-22 (6):01:13 COS ( 214/03                                                                                                    |
|                | ⊟ H 2009-08-22 17:50:28                                                                                                    |
|                | 2008-08-22 18:00:13 AUGE.PROMOTIONS                                                                                                    |
|                | B HASH JOIN                                                                                                    |
|                | B WINDOW SORT PUSHED RANK                                                                                                    |
|                | B HASH GROUP BY                                                                                                    |
|                |                                                                                                    |

①SQL PLAN Viewerを起動して、接続情報(TNS名、ユーザー、パスワード)を入力し、実行計画の格納データベースへ接続します。

②「SQLビュー」で、該当の「インスタンス名」、対象期間「始、終」を指定して、「検索」を行います。 → 各SQLの実行計画数を確認して、複数の場合収集時の詳細を確認します。

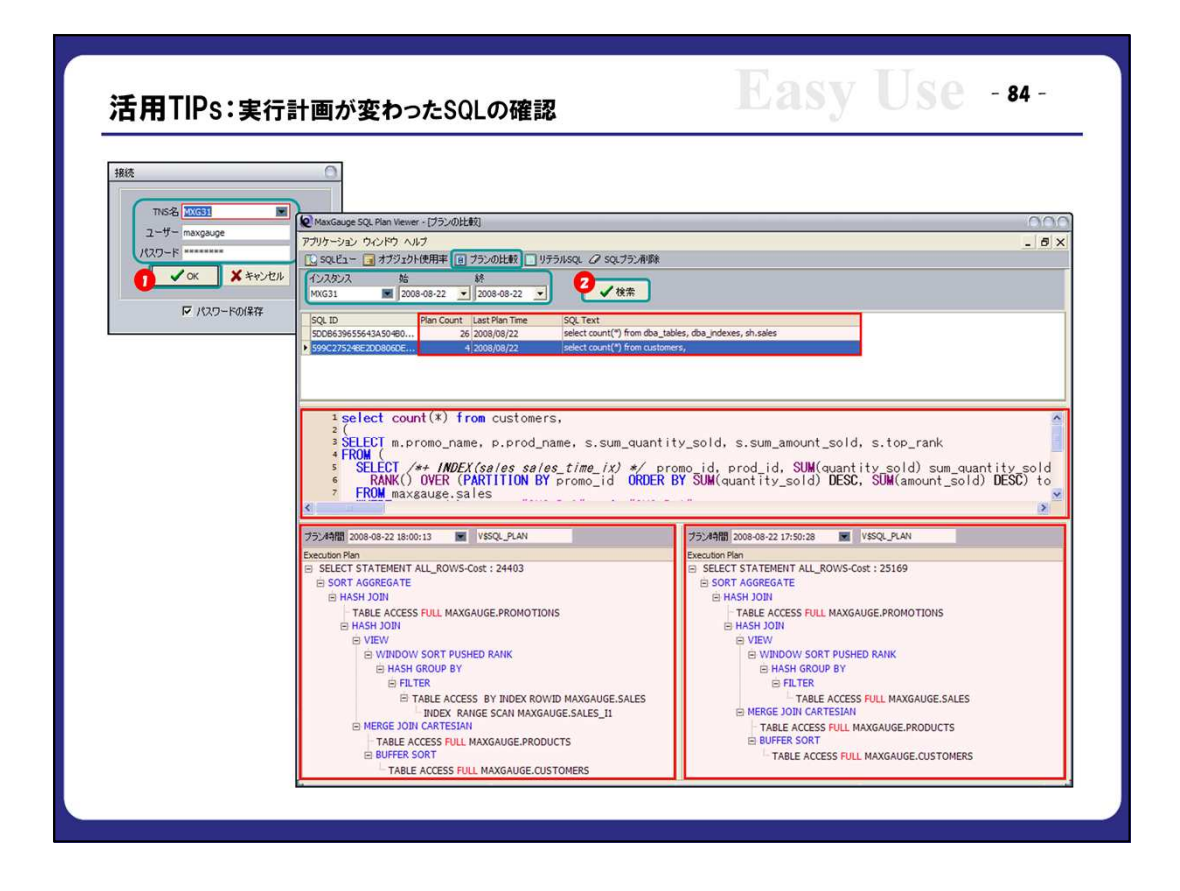

①SQL PLAN Viewerを起動して、接続情報(TNS名、ユーザー、パスワード)を入力し、実行計画の格納データベースへ接続します。

②「プランの比較」で、該当の「インスタンス名」、対象期間「始、終」を指定して、「検索」を行います。

→ 収集タイミングを選択し、左右の実行計画を比較・確認します。

| 性能トレンド [MXG31: 2009-01-23 11:00:00 ~ 11 | 0:59]                                             | 000                                                                            |                                |                          |
|-----------------------------------------|---------------------------------------------------|--------------------------------------------------------------------------------|--------------------------------|--------------------------|
| 10 コントレンド 11 トップSQL 11 トップセッション         | 指徴リスト 三 SQUIスト 三 セッション・リスト 三 パラメータ [              | アラート 画 新規ウィンドウ                                                                 |                                |                          |
| OPU 197777 I属理论和 初理论和 SQL REDO          | フララ ロラク フル・スキャン 第51スキャン L/C 総合1時間                 |                                                                                |                                |                          |
| 5-                                      |                                                   | 3                                                                              |                                |                          |
| 11000                                   | ~~~~                                              | SOL> select                                                                    | * from dba_objects where OBJEC | T_ID = 67077 ;           |
| 性能指標 待機指標 指標 スト 比率指標 OS                 | i標 ロック・ツリー ロック・リスト PQツリー                          |                                                                                |                                |                          |
| 10,000-                                 |                                                   | session logical                                                                |                                |                          |
| 5.000-                                  |                                                   | OBJECT_NAME                                                                    |                                |                          |
| 100-                                    |                                                   | physical reads SUBOBJECT_N                                                     | IAME OBJECT_ID                 | DATA_OBJECT_ID OBJECT_TY |
| 50-                                     |                                                   | MAXGALICE                                                                      |                                |                          |
| 179292 7012                             |                                                   | ビノバックグラウンド・セッション様本 11_SALES012                                                 | 3                              |                          |
| Seconds SQL Text Prev SQL               | Q Owner PQ Owner Row Wat Row Wat Row Wat Action C | Client Info Command Schen                                                      | 67077                          | 67077 INDEX              |
| 2 select /* + INDEX(sales0123           | 1292/a/-UZh                                       | SELECT MAXE                                                                    |                                |                          |
| 10                                      | セッション(1948 -3 -1 0)                               | 1515                                                                           |                                |                          |
|                                         | セッション・リスト 11. 31: 2009-01-23                      | 11:00:00 ~ 11:20:59]                                                           |                                | 0.0                      |
|                                         | DELIGENDAN HE NY7SOL HE NY                        | ブヤッション 二 指律リスト こ SOLUスト                                                        | 「「 わっしょン・リスト」についたラメーター         | D アラート :   D 新規ウイン       |
|                                         | Emmi 1100                                         | 106 Action :                                                                   | Madeira                        |                          |
|                                         | # Constant                                        | 110 Cohama a                                                                   | Pide in je .                   | #                        |
|                                         | To: 11:20                                         | 112 Schema :                                                                   | セッション・タイフ                      | . 検索                     |
|                                         | SPID :                                            | Program :                                                                      | C バックガランド・ヤッ                   | (Jah) (#                 |
|                                         | CPID :                                            | Module :                                                                       | 0.000000                       |                          |
| L                                       | Wait Wait Second                                  | SQL Text                                                                       | PQ PQ Row<br>Owner Owner Wai   | t Row Wait Row Wait Blo  |
|                                         | 4.439 0 3 select /#+ INDEX(sa                     | lec012311_calec0123) =/ cum(AMOLINT_S)                                         | Inst ID SID File               | 67.076 147.7             |
|                                         | 4,657 0 1 select /* + INDEX(sa                    | les0123 i1_sales0123) */ sum(AMOUNT_S                                          | OLD) from                      | 4 67,076 146.63          |
|                                         | 4,784 0 2 select /* + INDEX(sa                    | les012311_sales0123) */ sum(AMOUNT_S                                           | OLD) from                      | 4 67,076 151,0           |
|                                         | 4,901 0 3 select /*+ INDEX(sa                     | les0123i1_sales0123) */ sum(AMOUNT_S0                                          | OLD) from                      | 4 67,076 149,29          |
|                                         | 4,988 0 1 select /* + INDEX(sa                    | les0123i1_sales0123) */ sum(AMOUNT_S0                                          | OLD) from                      | 4 67,076 148,90          |
|                                         | c of c o o o o o o o o o o o o o o o o o          |                                                                                |                                | 201220 1217              |
|                                         | 5,066 0 2 select /*+ INDEX(sa                     | les012311_sales0123) */ sum(AMOUNT_Si<br>les012211_sales0122) 8/ sum(AMOUNT_Si |                                | 1 (7,077) 151,0          |

①SQL及びセッションを特定して、セッションリストで該当セッションの全リストを検索します。 「Row Wait Obj」でこのタイミング(例では11:03:35)でアクセスしているオブジェクトを確認できま

す→③に移動。

②セッション情報の「Row Wait Obj」を確認します。

ここではSQLがアクセスしている表及び索引のオブジェクト番号が表示されます。

③「dba\_objects」ビューより、「②」のオブジェクト名を確認します。